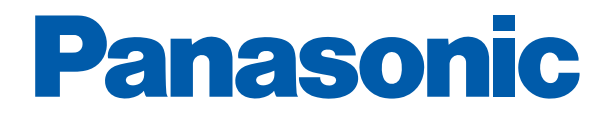

# PROGRAMMABLE CONTROLLERS

# **FP7 CPU Hardware**

User's Manual

ACGM0701V1.1EN 09/2014

# **Before beginning**

#### Liability and copyright for the hardware

This manual and everything described in it are copyrighted. You may not copy this manual, in whole or part, without written consent of Panasonic Electric Works Europe AG (PEWEU).

PEWEU pursues a policy of continuous improvement of the design and performance of its products. Therefore we reserve the right to change the manual/product without notice. In no event will PEWEU be liable for direct, special, incidental, or consequential damage resulting from any defect in the product or its documentation, even if advised of the possibility of such damages.

We invite your comments on this manual. Please e-mail us at:

techdoc.peweu@eu.panasonic.com.

Please direct support matters and technical questions to your local Panasonic representative.

#### Limited warranty

If physical defects caused by distribution are found, PEWEU will replace/repair the product free of charge. Exceptions include:

- When physical defects are due to different usage/treatment of the product other than described in the manual.
- When physical defects are due to defective equipment other than the distributed product.
- When physical defects are due to modifications/repairs by someone other than PEWEU.
- When physical defects are due to natural disasters.

# Warnings used in this manual

One or more of the following warnings may be used in this documentation:

### DANGER

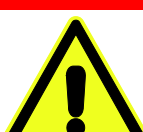

Indicates a hazardous situation which, if not avoided, will result in death or serious injury.

#### WARNING

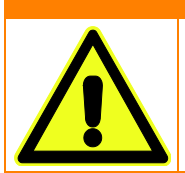

Indicates a hazardous situation which, if not avoided, could result in serious or moderate injury.

#### CAUTION

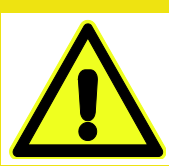

Indicates a hazardous situation which, if not avoided, could result in minor or moderate injury.

## NOTICE

Indicates a property damage message.

# Scope of this manual

This manual covers:

- CPU parts and functions
- tips on power supply selection
- restrictions on unit combinations
- FP7 power supply parts and functions
- I/O allocation methods
- installation, wiring, and operating instructions
- SD memory card and backup instructions
- troubleshooting information
- maintenance instructions
- an appendix with:
  - specifications of FP7 CPU types
  - specifications of FP7 power supply units
  - error codes
  - unit dimensions

Please refer to the FP Series Programming Manual, or to the online help of Control FPWIN Pro for information on:

- system instructions
- special internal relays
- data registers
- system variables
- memory area tables
- programming examples

For documentation on other units used with the FP7, please refer to the hardware manual for that unit.

All manuals can be downloaded from the Panasonic Web site (http://www.panasonic-electric-works.com).

#### **Operating environment**

After installing the unit, make sure to use it within the range of the general specifications:

- Ambient temperature: 0°C to +55°C
- Ambient humidity: 10%–95% RH (at 25°C, non-condensing)
- Pollution degree: 2
- Do not use the unit in the following environments:
  - Direct sunlight
  - Sudden temperature changes causing condensation
  - Inflammable or corrosive gases
  - Excessive airborne dust, metal particles or salts
  - Benzine, paint thinner, alcohol or other organic solvents or strong alkaline solutions such as ammonia or caustic soda
  - Vibration, shock or direct drop of water
  - Influence from power transmission lines, high voltage equipment, power cables, power equipment, radio transmitters, or any other equipment that would generate high switching surges. Maintain at least 100mm of space between these devices and the unit.

#### **Static electricity**

Before touching the unit or equipment, always touch some grounded metal to discharge any static electricity you may have generated (especially in dry locations). The discharge of static electricity can damage parts and equipment.

#### Protection of power supply

- Use a twisted power supply wire.
- Isolate the wiring systems to the CPU, input/output devices, and mechanical power apparatus.
- An insulated power supply with an internal protective circuit should be used (FP power supply). The power supply for the CPU is a non-insulated circuit, so if an incorrect voltage is directly applied, the internal circuit may be damaged or destroyed.

- If using a power supply device without an internal protective circuit, always make sure power is supplied to the unit through a protective element such as a fuse.
- Be sure to supply power to a CPU and an expansion unit from the same power supply, and turn the power on and off simultaneously for both.

#### Power supply sequence

Make sure the power supply of the CPU turns off before the power supply for input and output. If the power supply for input and output is turned off first, the CPU will detect the input fluctuations and may begin an unexpected operation.

#### Before turning on the power

When turning on the power for the first time, be sure to take the precautions given below.

- During installation, check that there are no scraps of wiring, particularly conductive fragments, adhering to the unit.
- Verify that the power supply wiring, I/O wiring, and power supply voltage are all correct.
- Sufficiently tighten the installation and terminal screws.
- Set the operation mode selector to PROG mode.

#### Request concerning program storage

To prevent the accidental loss of programs, the user should consider the following measures:

- Backing up programs: To avoid accidentally losing programs, destroying files, or overwriting the contents of a file, use the backup or export functions of Control FPWIN Pro and store the files in a safe place. Additionally, you can print out the entire project documentation.
- Specifying passwords: The password setting is designed to avoid programs being accidentally overwritten. If the password is forgotten, however, it will be impossible to overwrite the program even if you want to. Also, if a password is forcibly bypassed, the program is deleted. Therefore, please note the password in a safe location.

# Table of contents

| 1. | Ove                                    | rview9                                                                                             |
|----|----------------------------------------|----------------------------------------------------------------------------------------------------|
|    | 1.1                                    | Unit types                                                                                         |
|    | 1.2                                    | Restrictions on unit combination                                                                   |
|    |                                        | 1.2.1 Maximum number of units                                                                      |
|    |                                        | 1.2.2 Combination of add-on cassettes                                                              |
|    |                                        | 1.2.3 Availability of communication ports14                                                        |
|    | 1.3                                    | Selection of power supply14                                                                        |
|    |                                        | 1.3.1 Power supply for internal circuit14                                                          |
|    |                                        | 1.3.2 Power supply for external circuits19                                                         |
|    | 1.4                                    | Programming tools                                                                                  |
| 2. | Part                                   | s and functions21                                                                                  |
|    | 2.1                                    | CPU                                                                                                |
|    | 2.2                                    | FP7 power supply unit23                                                                            |
| 3. | I/O a                                  | allocation24                                                                                       |
|    | 3.1                                    | General                                                                                            |
|    | 3.2                                    | Occupied word and bit addresses by unit26                                                          |
|    | 3.3                                    | Entering I/O maps manually27                                                                       |
|    | 3.4                                    | Uploading I/O maps in online mode28                                                                |
| 4. | Inst                                   | allation and wiring                                                                                |
|    | 4.1                                    | Installation                                                                                       |
|    |                                        | 4.1.1 Installation environment and space                                                           |
|    |                                        | 4.1.2 Attaching units                                                                              |
|    |                                        | 4.1.3 Using DIN Rails                                                                              |
|    | 4.2                                    | Safety instructions for wiring                                                                     |
|    | 4.3                                    | Wiring the power supply                                                                            |
|    |                                        | 4.3.1 Wiring the FP7 power supply unit                                                             |
|    |                                        | 4.3.2 Wiring an external 24V DC power supply40                                                     |
|    |                                        | 4.3.3 Grounding                                                                                    |
| 5. |                                        |                                                                                                    |
|    | Оре                                    | ration43                                                                                           |
|    | <b>Ope</b><br>5.1                      | ration                                                                                             |
|    | <b>Ope</b><br>5.1<br>5.2               | ration43Before turning on the power43RAM/ROM operation44                                           |
|    | <b>Ope</b><br>5.1<br>5.2<br>5.3        | ration43Before turning on the power43RAM/ROM operation44Project backup46                           |
|    | <b>Ope</b><br>5.1<br>5.2<br>5.3<br>5.4 | ration43Before turning on the power43RAM/ROM operation44Project backup46SD memory card operation48 |

|    |      | 5.4.2 Executing projects from an SD memory card50 |
|----|------|---------------------------------------------------|
| 6. | Trou | ıbleshooting                                      |
|    | 6.1  | LED display for operation status                  |
|    | 6.2  | Operation on error                                |
|    | 6.3  | ERROR LED is flashing                             |
|    | 6.4  | PROG mode does not change to RUN                  |
|    | 6.5  | ALARM LED is ON                                   |
|    | 6.6  | POWER LED on power supply unit is OFF57           |
|    | 6.7  | Password protection error message57               |
|    | 6.8  | Diagnosing output malfunction58                   |
| 7. | Mair | ntenance                                          |
|    | 7.1  | Preventive maintenance                            |
|    | 7.2  | Backup battery61                                  |
| 8. | Арр  | endix64                                           |
|    | 8.1  | Specifications                                    |
|    |      | 8.1.1 General specifications                      |
|    |      | 8.1.2 Weight                                      |
|    |      | 8.1.3 Performance specifications                  |
|    |      | 8.1.4 Communication specifications                |
|    |      | 8.1.5 FP7 power supply unit70                     |
|    | 8.2  | Dimensions                                        |
|    |      | 8.2.1 FP7 power supply units                      |
|    |      | 8.2.2 CPU                                         |
|    |      | 8.2.3 Terminal type units73                       |
|    |      | 8.2.4 Connector type units74                      |
|    |      | 8.2.5 Serial communication unit                   |
|    |      | 8.2.6 PHLS master unit                            |
|    |      | 8.2.7 End unit                                    |
|    |      | 8.2.8 PLC systems                                 |
|    | 8.3  | Error codes                                       |

# **Chapter 1**

# Overview

# 1.1 Unit types

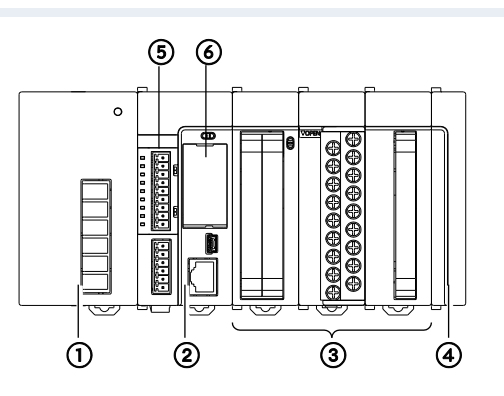

#### 1 Power supply unit

| Product | Description      | Product no. |
|---------|------------------|-------------|
|         | 100-240V AC, 24W | AFP7PSA1    |
|         |                  |             |
| •       | 100-240V AC, 43W | AFP7PSA2    |
|         |                  |             |

#### 2 CPU

| Product | Ethernet function | Product no. |
|---------|-------------------|-------------|
|         | •                 | AFP7CPS41E  |
|         | •                 | AFP7CPS31E  |
|         | _                 | AFP7CPS31   |

# ③ Digital I/O unit

| Product                                | Description                                                         | Product no. |
|----------------------------------------|---------------------------------------------------------------------|-------------|
|                                        | Input unit, 16 inputs, 12–24V DC                                    | AFP7X16DW   |
| 00000000000000000000000000000000000000 | Output unit, 16 outputs<br>Relay                                    | AFP7Y16R    |
|                                        | Output unit, 16 outputs, sink (NPN)                                 | AFP7Y16T    |
|                                        | Output unit, 16 outputs, source (PNP)                               | AFP7Y16P    |
|                                        | Input unit, 32 inputs, 24V DC, MIL connector                        | AFP7X32D2   |
|                                        | Output unit, 32 outputs, sink (NPN), MIL con-<br>nector             | AFP7Y32T    |
|                                        | Output unit, 32 outputs, source (PNP), MIL con-<br>nector           | AFP7Y32P    |
|                                        | Input unit, 64 inputs, 24V DC, MIL connector                        | AFP7X64D2   |
|                                        | Output unit, 64 outputs, sink (NPN), MIL con-<br>nector             | AFP7Y64T    |
|                                        | Output unit, 64 outputs, source (PNP), MIL con-<br>nector           | AFP7Y64P    |
|                                        | Mixed I/O unit, 32 inputs, 32 outputs, sink (NPN),<br>MIL connector | AFP7XY64D2T |
|                                        | Mixed I/O unit, 32 inputs, 32 outputs, source (PNP), MIL connector  | AFP7XY64D2P |

# 3 Analog I/O unit

| Product  | Description             | Product no. |
|----------|-------------------------|-------------|
|          | Input unit, 4 channels  | AFP7AD4H    |
| 89999999 | Output unit, 4 channels | AFP7DA4H    |

# **③ High-speed counter unit**

| Product | Description | Product no. |
|---------|-------------|-------------|
|         | 2 channels  | AFP7HSC2T   |
|         | 4 channels  | AFP7HSC4T   |

#### ③ Pulse output unit

| Product | Description                                           | Product no. |
|---------|-------------------------------------------------------|-------------|
|         | 2 axes, pulse train<br>Open collector output, 500kpps | AFP7PG02T   |
|         | 2 axes, pulse train<br>Line driver output, 4Mpps      | AFP7PG02L   |
|         | 4 axes, pulse train<br>Open collector output, 500kpps | AFP7PG04T   |
|         | 4 axes, pulse train<br>Line driver output, 4Mpps      | AFP7PG04L   |

## **③** Positioning unit

| Product | Description                                           | Product no. |
|---------|-------------------------------------------------------|-------------|
|         | 2 axes, pulse train<br>Open collector output, 500kpps | AFP7PP02T   |
|         | 2 axes, pulse train<br>Line driver output, 4Mpps      | AFP7PP02L   |
|         | 4 axes, pulse train<br>Open collector output, 500kpps | AFP7PP04T   |
|         | 4 axes, pulse train<br>Line driver output, 4Mpps      | AFP7PP04L   |

#### **3** Serial communication unit

| Product | Description                                                                                  | Product no. |
|---------|----------------------------------------------------------------------------------------------|-------------|
|         | Holds any combination of two communication cas-<br>settes with RS232C, RS422, or RS485 ports | AFP7NSC     |

#### ④ End unit

| Product |                                                | Product no. |
|---------|------------------------------------------------|-------------|
|         | Must be attached at the end of the unit system | AFP7END     |

#### **5 Add-on cassette**

• Communication cassette

| Product | Description       | Product no. |
|---------|-------------------|-------------|
|         | 1xRS232C          | AFP7CCS1    |
|         | 2xRS232C          | AFP7CCS2    |
|         | 1xRS422/RS485     | AFP7CCM1    |
|         | 2xRS422/RS485     | AFP7CCM2    |
|         | 1xRS232C, 1xRS485 | AFP7CCS1M1  |
|         | 1xEthernet        | AFP7CCET1   |

• Application cassette

| Product | Description                                     | Product no. |
|---------|-------------------------------------------------|-------------|
|         | 2-channel analog input, 1-channel analog output | AFP7FCA21   |
| 2-char  | 2-channel analog input                          | AFP7FCAD2   |
|         | 2-channel thermocouple input                    | AFP7FCTC2   |

## **6 CPU options**

• Backup battery

| Product | Description                          | Product no. |
|---------|--------------------------------------|-------------|
|         | Required for clock/calendar function | AFPX-BATT   |

• SD memory card

| Product | Description                                                                       |
|---------|-----------------------------------------------------------------------------------|
| SD      | Commercially available SD card<br>For project backup and SD memory card operation |

## **1.2 Restrictions on unit combination**

A maximum of 16 expansion units can be connected to the FP7 CPU, these expansion units being either I/O expansion units or intelligent units. An end unit must be connected to the end of the system.

Power for the internal circuit is either supplied by connecting an FP7 power supply unit or by directly connecting the CPU to an external 24V DC power supply. Make sure the selected power supply is larger than the capacity of the units.

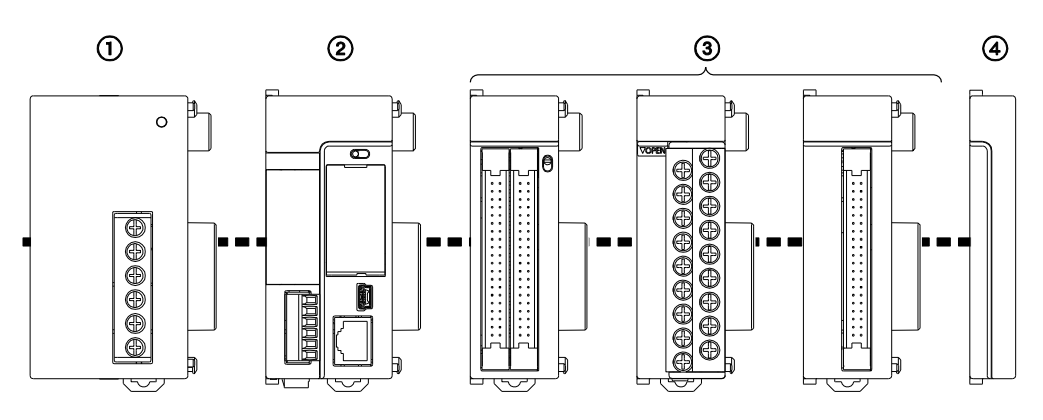

- ① Power supply unit
- ② CPU
- ③ Up to 16 I/O units or intelligent units
- ④ End unit

#### 1.2.1 Maximum number of units

| Type of unit              | Max. number of attachable units |
|---------------------------|---------------------------------|
| Power supply unit<br>CPU  | 1                               |
| Serial communication unit | 8                               |
| Other units               | 16                              |

#### 1.2.2 Combination of add-on cassettes

| Type of unit                   | Max. number<br>of attachable<br>cassettes | Add-on cassettes                       |                         |                  |
|--------------------------------|-------------------------------------------|----------------------------------------|-------------------------|------------------|
|                                |                                           | Communication cassette                 |                         | Application cas- |
|                                |                                           | AFP7CCS*<br>AFP7CCM1*<br>(no Ethernet) | AFP7CCET1<br>(Ethernet) | sette<br>AFP7FC* |
| CPU                            | 1                                         | •                                      | •                       | •                |
| Serial commu-<br>nication unit | 2/unit                                    | •                                      | _                       | _                |

#### 1.2.3 Availability of communication ports

| Communication mode                                                  | Available communication ports                                                                                                    |
|---------------------------------------------------------------------|----------------------------------------------------------------------------------------------------|
| PLC Link                                                            | <ul><li>Up to 2 communication ports can be used. When using 2 ports, allocate different link areas to them.</li><li>CPU with communication cassette (COM1)</li><li>Serial communication unit (COM1)</li></ul>                                                                                            |
| MEWTOCOL-COM<br>Master<br>Modbus RTU Master                         | <ul> <li>Up to 16 communication ports and corresponding connections can be used simultaneously.</li> <li>CPU with communication cassette (COM1, COM2)</li> <li>Serial communication unit (COM1–COM4)</li> <li>CPU with built-in Ethernet port (1–16 user connections)</li> </ul>                         |
| MEWTOCOL-COM<br>Slave<br>MEWTOCOL7-COM<br>Slave<br>Modbus RTU Slave | <ul> <li>Up to 15 communication ports and corresponding connections can be used simultaneously.</li> <li>CPU with communication cassette (COM1, COM2)</li> <li>Serial communication unit (COM1-COM4)</li> <li>CPU with built-in Ethernet port (1-4 system connections, 1-16 user connections)</li> </ul> |
| Program controlled                                                  | No restriction                                                                                                    |

# 1.3 Selection of power supply

#### 1.3.1 Power supply for internal circuit

Power for the internal circuit is either supplied by connecting an FP7 power supply unit or by directly connecting the CPU to an external 24V DC power supply. Make sure the selected power supply is larger than the capacity of the units.

#### Connecting an FP7 power supply unit

Select the expansion units so that the sum of internal current consumptions of the connected units does not exceed the capacity of the power supply unit. When a power supply unit is used, do not connect another DC power supply to the CPU unit.

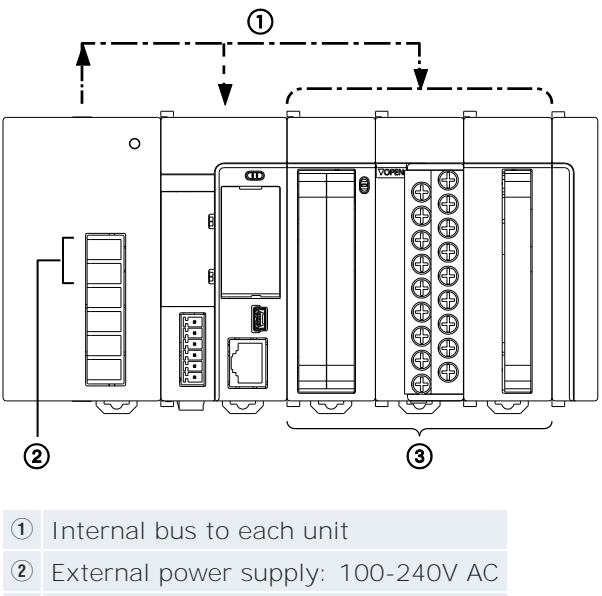

③ Up to 16 I/O units or intelligent units

#### Connecting an external 24V DC power supply

Select the expansion units so that the sum of internal current consumptions of the connected units does not exceed 2A.

Make sure the selected power supply is larger than the capacity of the units. In the minimum configuration, select a power supply of 24W or larger.

To protect the system against faulty voltages from the power supply line, use an insulated power supply with an internal protective circuit. If using a power supply device without an internal protective circuit, always make sure power is supplied to the unit through a protective element such as a fuse.

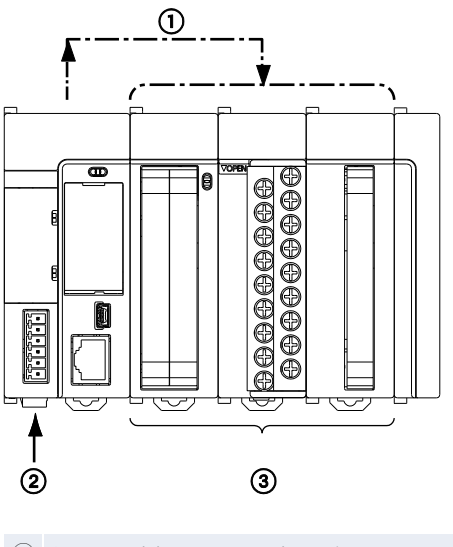

① Internal bus to each unit

External power supply: 24V DC

③ Up to 16 I/O units or intelligent units

#### Output current of FP7 power supply units

| Power supply unit | Product number | Rated output current [mA] |
|-------------------|----------------|---------------------------|
| 100-240V AC, 24W  | AFP7PSA1       | 1000                      |
| 100-240V AC, 43W  | AFP7PSA2       | 1800                      |

## Current consumption of FP7 units

| Type of unit  |                       |                                               | Product    | Current con- |
|---------------|-----------------------|-----------------------------------------------|------------|--------------|
|               |                       | 10/1/ stans. Ether                            |            | sumption     |
| CPU           |                       | net                                           | AFP/CP54TE | ≤200mA       |
|               |                       | 120k steps, Ether-<br>net                     | AFP7CPS31E | ≤200mA       |
|               |                       | 120k steps, no<br>Ethernet                    | AFP7CPS31  | ≤200mA       |
| Communicat    | ion cassette          | 1xRS232                                       | AFP7CCS1   | ≤35mA        |
| (attached to  | CPU) <sup>1) 2)</sup> | 2xRS232                                       | AFP7CCS2   | ≤60mA        |
|               |                       | 1xRS422/RS485                                 | AFP7CCM1   | ≤60mA        |
|               |                       | 2xRS422/RS485                                 | AFP7CCM2   | ≤90mA        |
|               |                       | 1xRS232, 1xRS485                              | AFP7CCS1M1 | ≤70mA        |
|               |                       | Ethernet                                      | AFP7CCET1  | ≤35mA        |
| Application c | assette               | Analog I/O cassette                           | AFP7FCA21  | ≤75mA        |
|               |                       | Analog input cas-<br>sette                    | AFP7FCAD2  | ≤40mA        |
|               |                       | Thermocouple cas-<br>sette                    | AFP7FCTC2  | ≤45mA        |
| Input unit    | DC input              | 16 inputs, 5–24V<br>DC<br>Terminal block      | AFP7X16DW  | ≤25mA        |
|               |                       | 32 inputs, 24V DC<br>MIL connector            | AFP7X32D2  | ≤30mA        |
|               |                       | 64 inputs, 24V DC<br>MIL connector            | AFP7X64D2  | ≤35mA        |
| Output unit   | Relay                 | 16 outputs<br>Terminal block                  | AFP7Y16R   | ≤180mA       |
|               | Transistor            | 16 outputs, sink<br>(NPN)<br>Terminal block   | AFP7Y16T   | ≤35mA        |
|               |                       | 32 outputs, sink<br>(NPN)<br>MIL connector    | AFP7Y32T   | ≤50mA        |
|               |                       | 64 outputs, sink<br>(NPN)<br>MIL connector    | AFP7Y64T   | ≤75mA        |
|               |                       | 16 outputs, source<br>(PNP)<br>Terminal block | AFP7Y16P   | ≤35mA        |
|               |                       | 32 outputs, source<br>(PNP)<br>MIL connector  | AFP7Y32P   | ≤50mA        |
|               |                       | 64 outputs, source<br>(PNP)<br>MIL connector  | AFP7Y64P   | ≤75mA        |

| Type of unit                                         |                                                          | Product<br>number | Current con-<br>sumption |
|------------------------------------------------------|----------------------------------------------------------|-------------------|--------------------------|
| Mixed I/O unit                                       | 32 inputs/32 out-<br>puts, sink (NPN)<br>MIL connector   | AFP7XY64D2T       | ≤55mA                    |
|                                                      | 32 inputs/32 out-<br>puts, source (PNP)<br>MIL connector | AFP7XY64D2P       | ≤55mA                    |
| Analog input unit                                    | 4 channels                                               | AFP7AD4H          | ≤100mA                   |
| Analog output unit                                   | 4 channels                                               | AFP7DA4H          | ≤250mA                   |
| High-speed counter unit                              | 2 channels                                               | AFP7HSC2T         | ≤65mA                    |
|                                                      | 4 channels                                               | AFP7HSC4T         | ≤65mA                    |
| Pulse output unit                                    | 2 axes<br>Open collector out-<br>put                     | AFP7PG02T         | ≤65mA                    |
|                                                      | 4 axes<br>Open collector out-<br>put                     | AFP7PG04T         | ≤65mA                    |
|                                                      | 2 axes<br>Line driver output                             | AFP7PG02L         | ≤65mA                    |
|                                                      | 4 axes<br>Line driver output                             | AFP7PG04L         | ≤65mA                    |
| Positioning unit                                     | 2 axes<br>Open collector out-<br>put                     | AFP7PP02T         | ≤120mA                   |
|                                                      | 4 axes<br>Open collector out-<br>put                     | AFP7PP04T         | ≤120mA                   |
|                                                      | 2 axes<br>Line driver output                             | AFP7PP02L         | ≤120mA                   |
|                                                      | 4 axes<br>Line driver output                             | AFP7PP04L         | ≤120mA                   |
| Serial communication unit                            |                                                          | AFP7NSC           | ≤50mA                    |
| (with communication cas-<br>settes) <sup>1) 2)</sup> | 1xRS232                                                  | AFP7CCS1          | ≤20mA                    |
|                                                      | 2xRS232                                                  | AFP7CCS2          | ≤40mA                    |
|                                                      | 1xRS422/RS485                                            | AFP7CCM1          | ≤30mA                    |
|                                                      | 2xRS422/RS485                                            | AFP7CCM2          | ≤60mA                    |
|                                                      | 1xRS232, 1xRS485                                         | AFP7CCS1M1        | ≤50mA                    |
| PHLS master unit                                     | AFP7RMTM                                                 | ≤85mA             |                          |
| GT series touch panel (5V ty                         | -                                                        | ≤100mA            |                          |

<sup>1)</sup> The values indicate the increased current consumption of the CPU.

<sup>2)</sup> The current consumption of the communication cassettes varies depending on the attachment location of the cassette (on CPU or on serial communication unit).

<sup>3)</sup> For 24V power supply types, please see the corresponding hardware specifications.

#### 1.3.2 Power supply for external circuits

A 24V DC voltage is supplied to the inputs and to the output circuits of the I/O units from the external terminals of each unit.

#### **Current consumption (24V)**

The values for the inputs indicate the current that flows into the internal circuit.

The values for the outputs indicate the current required for driving the internal circuit. These values do not include the load current of the output units.

| Type of ur     | hit        |                                                         | Product<br>number | Current con-<br>sumption    |
|----------------|------------|---------------------------------------------------------|-------------------|-----------------------------|
| Input unit     | DC input   | 16 inputs, 5-24V DC<br>Terminal block                   | AFP7X16DW         | 6mA/input                   |
|                |            | 32 inputs, 24V DC<br>MIL connector                      | AFP7X32D2         | 2.7mA/input                 |
|                |            | 64 inputs, 24V DC<br>MIL connector                      | AFP7X64D2         | 2.7mA/input                 |
| Output<br>unit | Relay      | 16 outputs<br>Terminal block                            | AFP7Y16R          | -                           |
|                | Transistor | 16 outputs, sink (NPN)<br>Terminal block                | AFP7Y16T          | ≤70mA                       |
|                |            | 32 outputs, sink (NPN)<br>MIL connector                 | AFP7Y32T          | ≤110mA                      |
|                |            | 64 outputs, sink (NPN)<br>MIL connector                 | AFP7Y64T          | ≤140mA                      |
|                |            | 16 outputs, source (PNP)<br>Terminal block              | AFP7Y16P          | ≤70mA                       |
|                |            | 32 outputs, source (PNP)<br>Terminal block              | AFP7Y32P          | ≤130mA                      |
|                |            | 64 outputs, source (PNP)<br>Terminal block              | AFP7Y64P          | ≤180mA                      |
| Mixed I/O unit |            | 32 inputs/<br>32 outputs, sink (NPN)<br>MIL connector   | AFP7XY64D2T       | 2.7mA/input<br>Output: 70mA |
|                |            | 32 inputs/<br>32 outputs, source (PNP)<br>MIL connector | AFP7XY64D2P       | 3.4mA/input<br>Output: 90mA |

#### Reference

For the current consumption of the I/O circuits of high-speed counter units, pulse output units, and positioning units connected to 24V DC, please see the manuals for these units.

# **1.4 Programming tools**

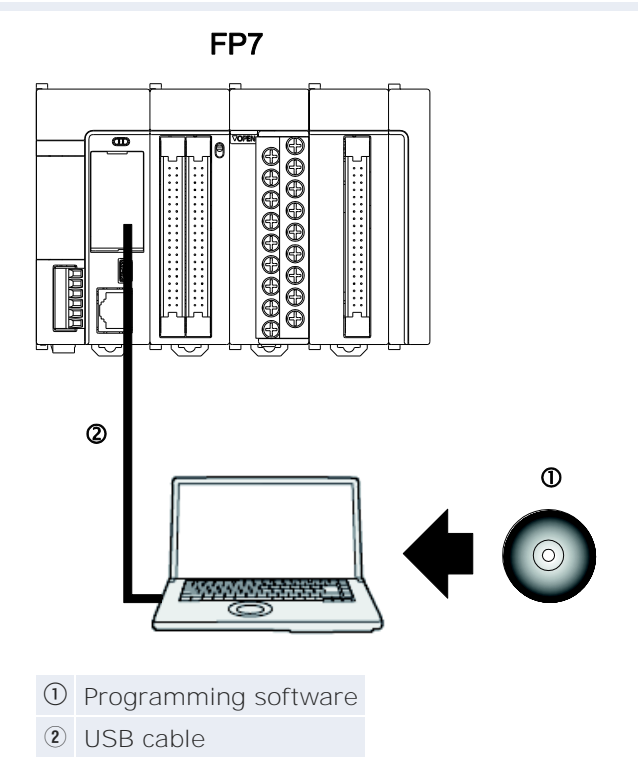

#### **Programming software**

You can use the following programming software to program the FP7:

- Control FPWIN Pro Version 7 or later
- FPWIN GR7

#### PC connection cable

| Cable      | Connector         | Description                     | Product no.  |
|------------|-------------------|---------------------------------|--------------|
| USB cable  | 5-pin Mini-B type | USB 2.0 Full Speed (or 1.1), 2m | CABMINIUSB5D |
|            | 1                 | <br>(2)                         |              |
| 1 A type ( | (male), PC side   |                                 |              |

5-pin Mini-B type (male), PLC side

Instead of Panasonic's USB cable any commercial USB cable meeting the above specifications may be used. The maximum permissible cable length is 5m.

# **Chapter 2**

# **Parts and functions**

## 2.1 CPU

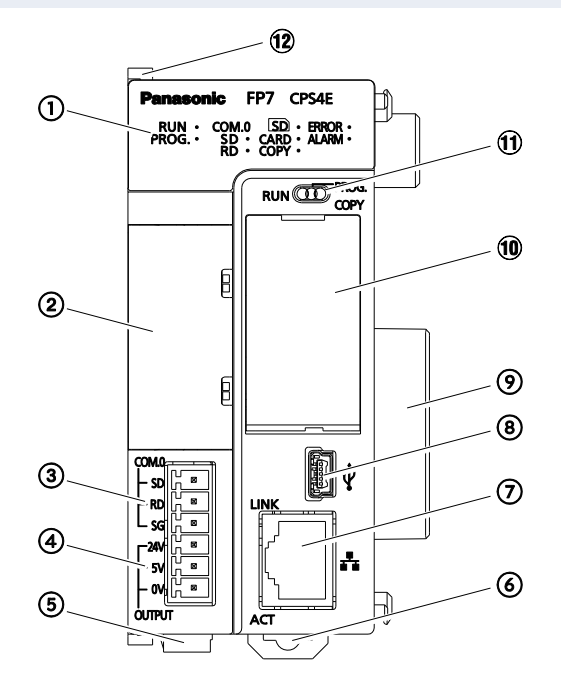

 Operation status LEDs – Display the current operation mode or the occurrence of an error.

| LED   |    | Color | Description                                                               |  |
|-------|----|-------|---------------------------------------------------------------------------|--|
| -     |    | Blue  | Lights when the CPU power is on.                                          |  |
| RUN   |    | Green | n Lights in RUN mode. Flashes when forcing I/Os.                          |  |
| PROG. |    | Green | Lights in PROG mode.                                                      |  |
| COM.0 | SD | Green | Lights when data is being sent from COM port 0.                           |  |
|       | RD | Green | Lights when data is being received from COM port 0.                       |  |
| SD    |    | Green | Lights when the SD card is being accessed.                                |  |
| CARD  |    | Green | Lights when SD memory card operation is selected.                         |  |
| COPY  |    | Green | Lights during COPY operation.                                             |  |
| ERROR |    | Red   | Lights when a self-diagnostic error has been detected.                    |  |
| ALARM |    | Red   | Lights when a watchdog timeout occurs due to a hardware or program error. |  |

- Add-on cassette Attach an optional communication cassette or application cassette.
- (3) COM port 0 (RS232C)
- (4) GT power supply terminal (for 5V and 24V DC)

- (5) Power supply connector Used to connect an external 24V DC power supply. When a power supply unit is used, do not connect another DC power supply to the CPU unit.
- (6) DIN rail attachment lever Used for easy attachment to a DIN rail.
- Tethernet port (AFP7CPS41E, AFP7CPS31E) Used to connect the PLC to Ethernet.
- (8) USB port Used to connect a programming tool.
- Expansion connector Connects to the internal circuit of I/O units and intelligent units.
- (10) SD card cover

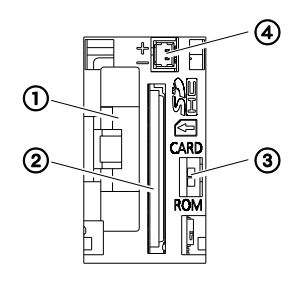

- ①Battery holderAttach a battery.②SD memory<br/>card slotInsert an SD card.③Card operation<br/>switchSwitch between ROM and SD memory card operation. When SD<br/>memory card operation is selected, project execution from the<br/>SD memory card is possible.④Power supply<br/>connectorConnect the battery cable.
- ① Operation mode selector Used to change the operation mode of the PLC.

| Switch position              | Operation mode                                                                                        |
|------------------------------|----------------------------------------------------------------------------------------------------|
| RUN (left)                   | Sets RUN mode. The program is executed and operation begins.                                          |
| PROG. (center)               | Sets PROG mode. Operation stops. In this mode, pro-<br>gramming via the TOOL port is possible.        |
| COPY (right, mo-<br>mentary) | Sets COPY mode. A project stored in the internal RAM/ROM1 is transmitted to ROM2 as a backup project. |

When the operation mode selector is set to RUN or PROG., remote switching can be performed from the programming software. When the power of the PLC is turned on again, the operation mode set with the operation mode selector is selected.

12 Fixing hook - Used to fix a power supply unit to the CPU.

## 2.2 FP7 power supply unit

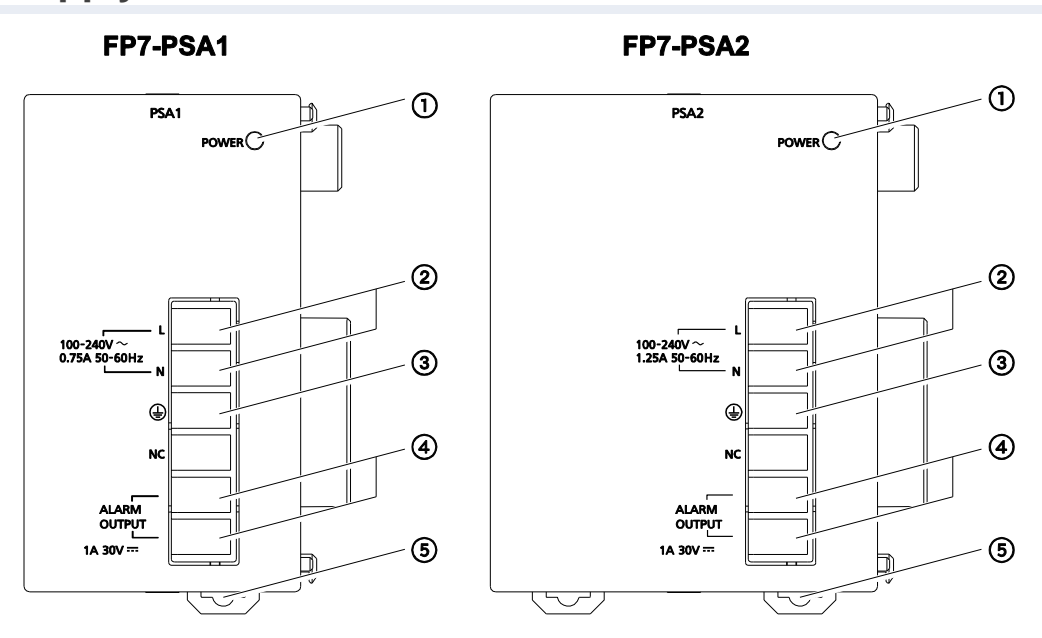

① POWER LED (blue) - Lights when the power is on.

- 2 Power supply terminals Terminal block for power supply wiring.
- (3) Ground terminals To minimize effects from noise and prevent electrical shocks, connect this terminal with a ground resistance of max.  $100\Omega$ .
- ④ Alarm output terminal The relay contact is closed when the power supply is on. If a watchdog timeout occurs due to a hardware or program error, the relay contact is opened.
- (5) DIN rail attachment lever Used for easy attachment to a DIN rail.

# **Chapter 3**

# I/O allocation

| 3.1 General   |                                                                                                    |
|---------------|----------------------------------------------------------------------------------------------------|
|               | Each unit attached to the CPU must be configured in an I/O map which is registered in the CPU. An I/O map can be created in two ways:                                                                                                    |
|               | <ul><li>Entering I/O maps manually (see page 27)</li><li>Uploading I/O maps in online mode from the PLC (see page 28)</li></ul>                                                                                                    |
|               | The current I/O map can be displayed in the dialog "I/O map and unit con-<br>figuration". It shows the slot numbers and starting word numbers of the<br>CPU and its expansion units.                                                                                                    |
|               | The I/O map is saved in the project and will be registered in the PLC when the project is downloaded.                                                                                                    |
| Slot numbers  |                                                                                                    |
|               | Slot numbers start with 0 for the CPU and continue in ascending order from left to right.                                                                                                    |
| I/O addresses |                                                                                                    |
|               | I/O addresses are bit addresses which are counted in units of 16 inputs or<br>outputs. They start with the letter X for input or Y for output. This letter is<br>followed by a combination of a decimal number specifying the starting word<br>number ① and a hexadecimal bit number ②: |
|               | X 0 0<br><u>1, 2, 3 9</u><br><u>1, 2, 3 9, A, B F</u>                                                                                                    |
|               | I/O addresses are determined by the unit type and the unit's installation                                                                                                    |

By default, the starting word number of the CPU is 500. A fixed area is allocated to the COM port and to the Ethernet port. The starting word number of the unit next to the CPU is 0. Consequently, the I/O addresses start with X0 or Y0.

location.

For mixed I/O units and intelligent units, the same numbers are used for inputs and outputs. For example, if the input addresses are X80–X9F, the unit's output addresses are Y80–Y9F. For all other units, different numbers must be used for inputs and outputs. For example, if a digital input unit uses X00–X3F, a digital output unit cannot use Y00–Y3F.

The starting word number of each unit can be changed using the programming software. See page 27.

#### Examples of I/O allocation

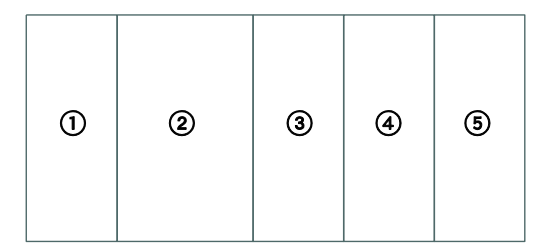

| 1   | Power supply unit                     | -                                |                  |
|-----|---------------------------------------|----------------------------------|------------------|
| (2) | CPU                                   | 10 words                         | X500-X509        |
| 3   | Input unit, 64 inputs                 | 4 words                          | X00-X3F          |
| 4   | Output unit, 64 outputs               | 4 words                          | Y40-Y7F          |
| 5   | Mixed I/O unit, 32 inputs, 32 outputs | 2 input words,<br>2 output words | X80-X9F, Y80-Y9F |

#### Mapping errors

When the power supply is turned on, the PLC checks the actual mounting status of all units attached to the CPU and compares it to the I/O map registered in the CPU. If there a differences, a self-diagnostic error occurs and the ERROR LED flashes. See page 55.

# 3.2 Occupied word and bit addresses by unit

| Type of unit         |                                              | Product no.                      | Number of occupied word and b<br>addresses |                                 |
|----------------------|----------------------------------------------|----------------------------------|--------------------------------------------|---------------------------------|
|                      |                                              |                                  | Input                                      | Output                          |
| CPU                  | COMO-COM2<br>ports                           | -                                | 2 words (32 bits)<br>Offset 0-1            | 2 words (32 bits)<br>Offset 0-1 |
|                      | Communication<br>cassette (Ethernet<br>type) | AFP7CCET1                        | 4 words (64 bits)<br>Offset 0-3            | 2 words (32 bits)<br>Offset 0-1 |
|                      | Analog I/O cas-<br>sette                     | AFP7FCA21                        | 2 words (32 bits)<br>Offset 2-3            | 1 word (16 bits)<br>Offset 2    |
|                      | Analog input cas-<br>sette                   | AFP7FCAD2                        | -                                          | -                               |
|                      | Thermocouple<br>cassette                     | AFP7FCTC2                        |                                            | -                               |
|                      | System area                                  | -                                | Offset 2-6                                 | Offset 2-6                      |
|                      | Built-in Ethernet<br>port                    | AFP7CPS41E<br>AFP7CPS31E         | 3 words (48 bits)<br>Offset 7–9            | 3 words (48 bits)<br>Offset 7-9 |
| I/O units            | Input unit<br>16 inputs                      | AFP7X16DW                        | 1 word (16 bits)                           | -                               |
|                      | Input unit<br>32 inputs                      | AFP7X32D2                        | 2 words (32 bits)                          | -                               |
|                      | Input unit<br>64 inputs                      | AFP7X64D2                        | 4 words (64 bits)                          | -                               |
|                      | Output unit<br>16 outputs                    | AFP7Y16R<br>AFP7Y16T<br>AFP7Y16P | -                                          | 1 word (16 bits)                |
|                      | Output unit                                  | AFP7Y32T                         | _                                          | 2 words (32 bits)               |
|                      | 32 outputs                                   | AFP7Y32P                         |                                            |                                 |
|                      | Output unit                                  | AFP7Y64T                         | -                                          | 4 words (64 bits)               |
|                      | 64 outputs                                   | AFP7Y64P                         |                                            |                                 |
|                      | Mixed I/O unit<br>32 inputs/32<br>outputs    | AFP7XY64D2T<br>AFP7XY64D2P       | 2 words (32 bits)                          | 2 words (32 bits)               |
| Intelligent<br>units | Analog input unit                            | AFP7AD4H                         | 8 words (128<br>bits)                      | 4 words (64 bits)               |
|                      | Analog output<br>unit                        | AFP7DA4H                         | 4 words (64 bits)                          | 8 words (128<br>bits)           |
|                      | High-speed coun-<br>ter unit                 | AFP7HSC2T<br>AFP7HSC4T           | 8 words (128<br>bits)                      | 4 words (64 bits)               |
|                      | Pulse output unit                            | AFP7PG02T<br>AFP7PG02L           | 2 words (32 bits)                          | 2 words (32 bits)               |
|                      |                                              | AFP7PG04T<br>AFP7PG04L           | 4 words (64 bits)                          | 4 words (64 bits)               |
|                      | Positioning unit                             | AFP7PP02T                        | 12 words (196 12 words (196 bits)          |                                 |
|                      |                                              | AFP7PP02L                        |                                            |                                 |
|                      |                                              | AFP7PP04T                        |                                            |                                 |
|                      |                                              | AFP7PP04L                        |                                            |                                 |
|                      | Serial communi-<br>cation unit               | AFP7NSC                          | 2 words (32 bits)                          | 2 words (32 bits)               |
|                      | PHLS master unit                             | AFP7PHLSM                        | 63 words (1008<br>bits)                    | 63 words (1008<br>bits)         |

In the CPU, 10 input words (160 bit addresses, offset 0–9) and 10 output words (160 bit addresses, offset 0–9) are allocated for communication functions, regardless of whether these functions are actually used. The starting word number of the other units can be set using the programming software.

For the PHLS master unit, the actual number of inputs and outputs that can be used varies depending on the number of slave units connected. The maximum number of I/Os is 63 input words (1008 bit addresses) and 63 output words (1008 bit addresses).

## 3.3 Entering I/O maps manually

When entering I/O addresses manually, I/O allocations are decided at the time of system design and are registered in the CPU using Control FPWIN Pro. At this time, registration can be performed before any expansion unit has been installed. However, before operation can start, the I/O units must be mounted as required by the system design.

#### Procedure

- 1. Double-click "PLC" in the navigator
- 2. Double-click "I/O map and unit configuration"
- 3. Double-click the desired slot number

To allocate I/O addresses , you must select slots consecutively one after the other. Assign the CPU to slot 0.

For all other unit types, proceed as follows.

- 4. Select a unit category
- 5. Select a unit type

The starting word number, number of input words and number of output words are automatically entered. You can change the starting word number as required.

I/O addresses are allocated based on the starting word number.

- 6. [OK]
- 7. Repeat steps 4 to 6 to add more units as required
- 8. [OK]

The I/O map is saved in the project and will be registered in the PLC when the project is downloaded.

The following additional settings can be made in the "I/O map and unit configuration" dialog:

• "Input time constant"

Input time constants for input units or mixed I/O units can be changed as necessary. The selected time constant is added to the hardware-specific response time of the unit.

• "Automatically shift the starting word number for subsequent slots"

Select this check box to automatically adapt the I/O addresses of the following units when a unit is inserted into the list.

• "Exclude this unit from I/O verification"

When the state of installation of an I/O unit has changed since the power was turned on, no error will be output if this check box has been selected.

• [Advanced]

Choose [Advanced] to configure intelligent units.

# 3.4 Uploading I/O maps in online mode

Instead of entering I/O addresses manually, you can upload them from the PLC. The FP7 CPU also saves configuration settings for intelligent units, e.g. analog units or high-speed counter units. These unit configurations can also be uploaded from the CPU.

Select from three different options for uploading the I/O map and unit configurations:

• "Upload attached unit types and set default values"

When this option is selected, all units attached to the CPU are scanned and the unit types are uploaded into the programming software. The I/O addresses will be reassigned and the unit configurations will be set to default values.

• "Upload attached unit types and assign current unit configurations"

When this option is selected, all units attached to the CPU are scanned and the unit types are uploaded into the programming software. The I/O addresses and unit configurations from the "I/O map and unit configuration" dialog will be applied. Default values will be set for new units.

• "Upload unit types and configurations saved in the CPU"

When this option is selected, the units attached to the CPU are not scanned. Instead, the unit types, I/O addresses, and unit configurations saved in the CPU will be uploaded. Any units which have been added or removed are not detected, that is, the uploaded data may be different from the actually attached units.

#### Procedure

- 1. Online  $\rightarrow$  Online mode or
- 2. Double-click "PLC" in the navigator
- 3. Double-click "I/O map and unit configuration"
- 4. [Upload from PLC...]
- 5. Select desired upload option

# **Chapter 4**

# **Installation and wiring**

## 4.1 Installation

Please follow the installation instructions carefully to prevent failure or malfunctions.

#### 4.1.1 Installation environment and space

#### **Operating environment**

After installing the unit, make sure to use it within the range of the general specifications:

- Ambient temperature: 0-+55°C
- Ambient humidity: 10%-95% RH (at 25°C, non-condensing)
- Pollution degree: 2
- Maximum altitude: 2000m
- Equipment class: 1
- Overvoltage category: II
- Installation location: inside control panel

Be sure to install the unit in locations designed for electrical equipment,

e.g. in a closed metal cabinet such as a switch cabinet.

Do not use the unit in the following environments:

- Direct sunlight
- Sudden temperature changes causing condensation
- Inflammable or corrosive gases
- Excessive airborne dust, metal particles or salts
- Benzine, paint thinner, alcohol or other organic solvents or strong alkaline solutions such as ammonia or caustic soda
- Vibration, shock or direct drop of water
- Influence from power transmission lines, high voltage equipment, power cables, power equipment, radio transmitters, or any other equipment that would generate high switching surges. Maintain at least 100mm of space between these devices and the unit.

#### Installation space

- 250 mm
- Leave at least 50mm of space between the wiring ducts of the unit and other devices to allow heat radiation and unit replacement.

• Do not install the units stacked up, horizontally or upside down. Doing so will prevent proper cooling of the units and cause overheating inside.

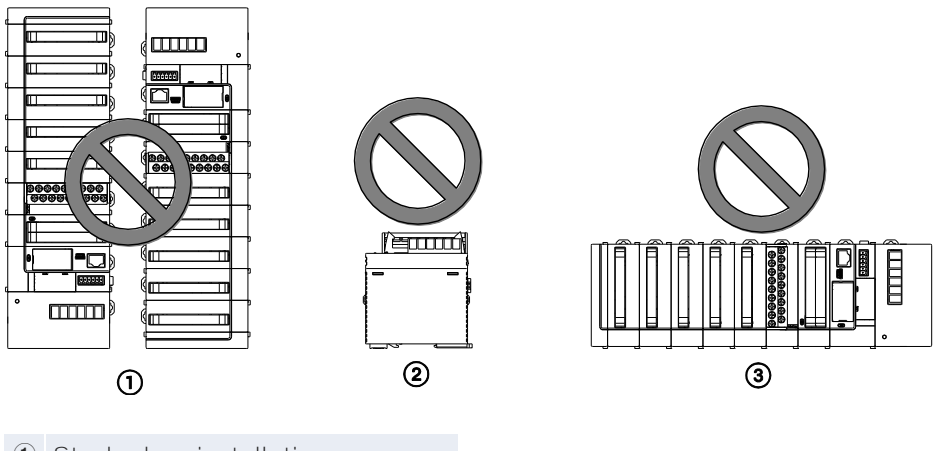

- ① Stacked up installation
- (2) Horizontal installation of the unit
- ② Upside-down
- Do not install the unit above devices which generate heat such as heaters, transformers or large-scale resistors.
- Maintain a minimum of 100mm between devices to avoid adverse effects from noise and heat when installing a device or panel door to the front of the unit.

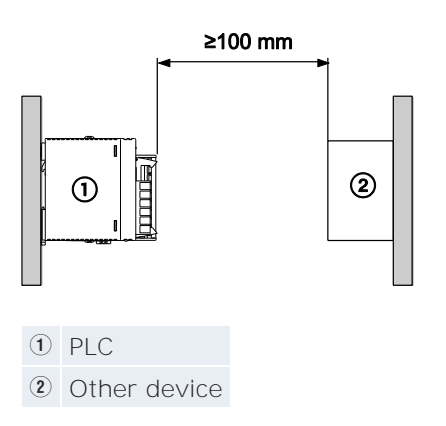

• Leave at least 170mm of space from the mounting surface for programming tool connections and wiring.

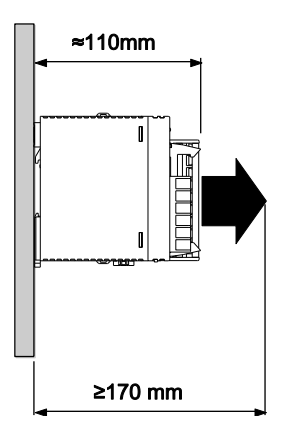

#### 4.1.2 Attaching units

The expansion units are connected to the right side of the CPU. Use the expansion connectors and the expansion hooks on the side of each unit.

Make sure to connect an end unit to the right of the last unit. After attaching the units, attach the assembly to the DIN rail.

#### NOTICE

- Make sure to turn off the power supply before attaching a unit.
- Do not directly touch the expansion connector.
- Protect the expansion connector from stress.

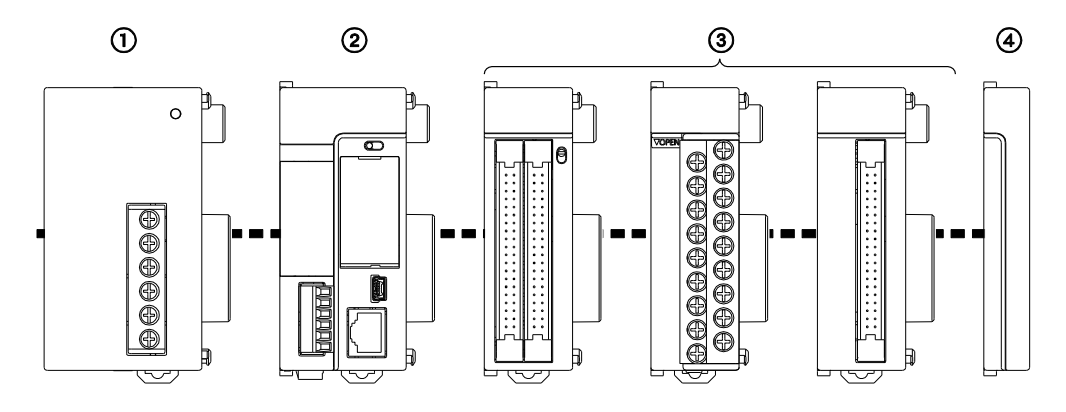

- ① Power supply unit
- 2 CPU
- ③ Up to 16 I/O units or intelligent units
- ④ End unit

#### Procedure

#### Attachment

1. Raise expansion hooks on top and bottom of the unit

When attaching a power supply unit:

Remove expansion cover

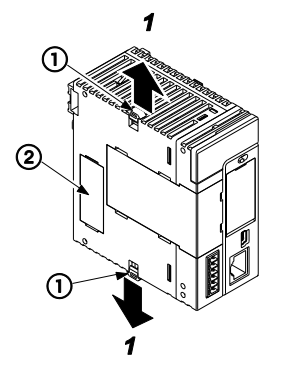

- ① Expansion hook
- Connector cap

2. Attach expansion connectors on the side of each unit

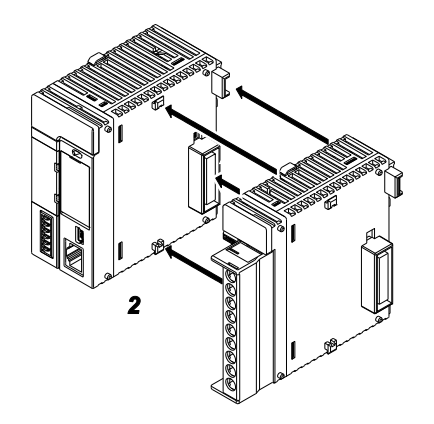

3. Push expansion hooks back into place

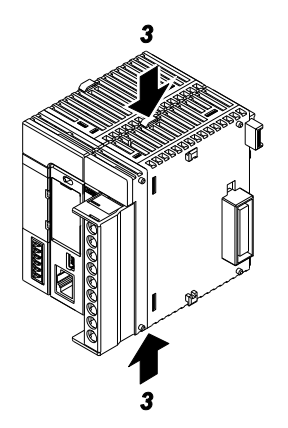

#### Procedure

#### Removal

1. Release expansion hooks on top and bottom of the unit

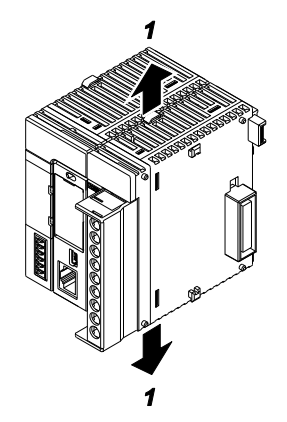

2. Slide unit horizontally to remove it

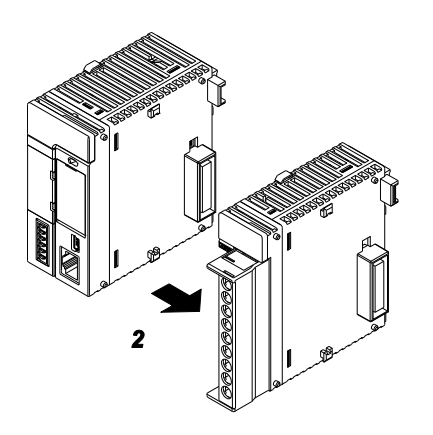

#### 4.1.3 Using DIN Rails

#### Procedure

#### Attachment

1. Pull out DIN rail attachment lever on unit's back

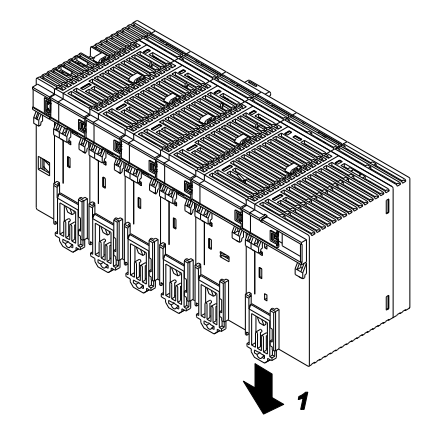

- 2. Fit upper hook of unit onto DIN rail
- 3. Without moving upper hook, press on lower hook to fit unit into position

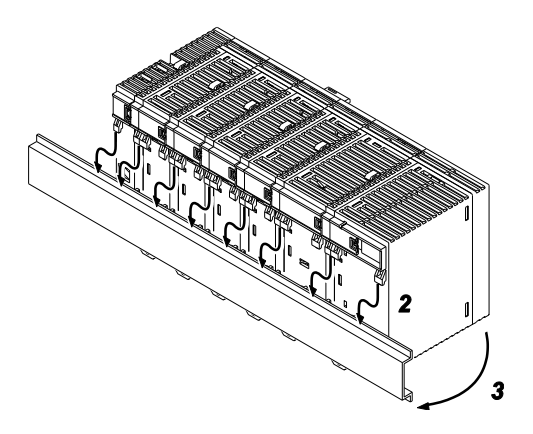

4. Push up DIN rail attachment lever on unit's back until it clicks into place

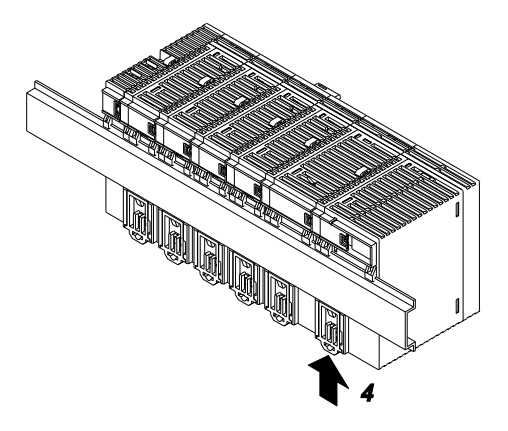

#### Procedure

#### Removal

1. Pull out DIN rail attachment lever on unit's back

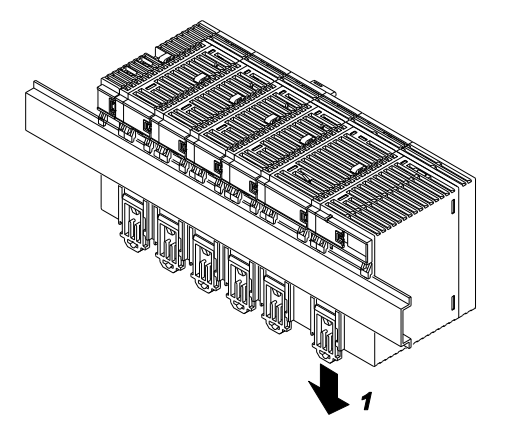

2. Pull bottom of unit forward

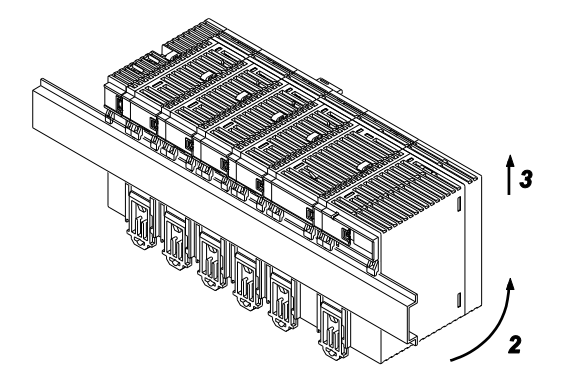

3. Lift up unit and remove from rail
## 4.2 Safety instructions for wiring

In certain applications, malfunction may occur for the following reasons:

- Power ON timing differences between the PLC system and input/output devices or mechanical power apparatus
- A response time lag when a momentary power drop occurs
- Abnormality in the PLC, external power supply circuit, or other devices

In order to prevent a malfunction that results in a system shutdown, choose the adequate safety measures listed below:

#### Interlock circuit

When a motor's clockwise/counter-clockwise operation is controlled, provide an interlock circuit that prevents clockwise and counter-clockwise signals from being input into the motor at the same time.

#### **Emergency stop circuit**

Provide an emergency stop circuit externally to turn off the power supply of controlled devices in order to prevent a system shutdown or an irreparable accident if a malfunction occurs.

#### Start-up sequence

The PLC should be started after booting the input/output devices and mechanical power apparatus.

When stopping the operation of the PLC, have the input/output devices turned off after the PLC has stopped operating.

#### Grounding

When installing the PLC next to devices that generate high voltages from switching, such as inverters, do not ground them together. Use an exclusive ground for each device.

#### Momentary power failures

The FP7 continues to operate normally for a certain period of time in case of a momentary power failure. We call this the momentary power off time. However, if the power failure exceeds this period of time, operation depends on the combination of units, the power supply voltage, etc. In some cases, operation mirrors a power supply reset.

For the momentary power off time values, see "General specifications" on p. 64.

### Alarm output

The power supply units have an alarm output that can be used to release alarm signals in the event of an error. The relay contact is closed when the power supply is on. If a watchdog timeout occurs due to a hardware or program error, the relay contact is opened.

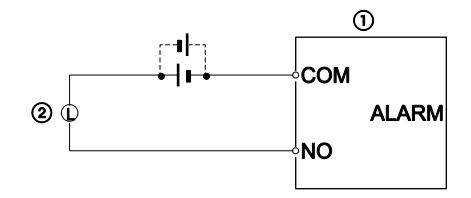

1 Power supply unit

Alarm signal lamp

In the event of a watchdog timeout, the ALARM LED of the CPU lights. If a power supply unit is attached, its alarm output is activated at the same time. All outputs to output devices are turned off and the CPU is put in a halted state. All processing as well as communication with the programming tool stops.

# 4.3 Wiring the power supply

#### **Precautions**

- Use a low-noise power supply.
- The unit has sufficient noise immunity against the noise generated on the power line. However, it is recommended to take measures for reducing noise such as supplying power through an insulation transformer.
- To minimize adverse effects from noise, twist the brown and blue wires of the power supply cable.

• Isolate the wiring systems to the CPU, input/output devices, and mechanical power apparatus.

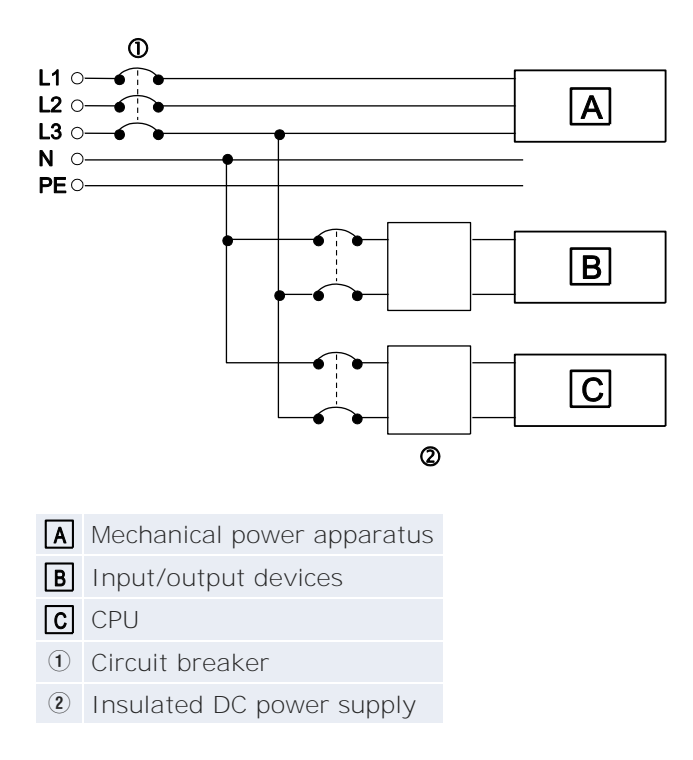

• Make sure the power supply of the CPU turns off before the power supply for input and output. If the power supply for input and output is turned off first, the CPU will detect the input fluctuations and may begin an unexpected operation.

## 4.3.1 Wiring the FP7 power supply unit

## **Terminal layout**

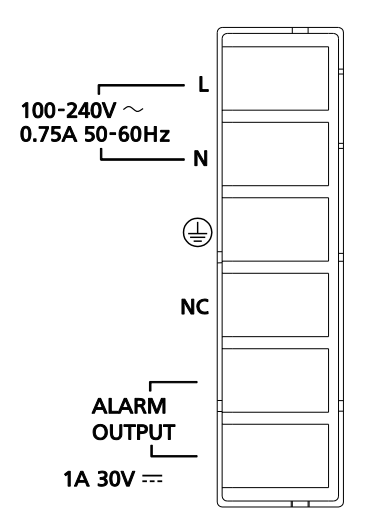

## Specifications

Make sure the voltage applied is within the operating voltage range.

| Product no. | Rated input voltage | Operating volt-<br>age range | Rated output capacity | Rated output current |
|-------------|---------------------|------------------------------|-----------------------|----------------------|
| AFP7PSA1    | 100-240V AC         | 85-264V AC                   | 24W                   | 1A                   |
| AFP7PSA2    |                     |                              | 43W                   | 1.8A                 |

#### Suitable wire

|                            | Size     | Cross-sectional area [mm <sup>2</sup> ] | Tightening torque<br>[Nm] |
|----------------------------|----------|-----------------------------------------|---------------------------|
| Power supply and grounding | AWG14    | 2.0                                     | 0.5-0.6                   |
| Alarm output               | AWG22-14 | 0.3-2.0                                 |                           |

## 4.3.2 Wiring an external 24V DC power supply

Use the power supply cable provided. Attach as shown.

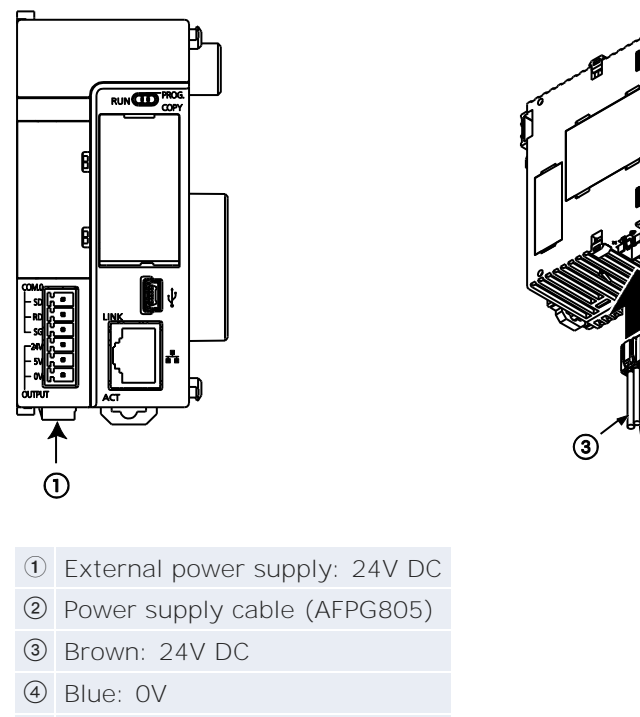

⑤ Green: Function earth

### **Specifications**

Make sure the voltage applied is within the operating voltage range.

| Rated input voltage | Operating voltage range | Rated output capacity |
|---------------------|-------------------------|-----------------------|
| 24V DC              | 20.4-28.8V DC           | ≥24W                  |

When a GT series touch panel is connected to the GT power supply terminal (24V), the operating voltage range is 21.6-26.4V DC.

#### Selecting a power supply

Make sure the selected power supply is larger than the capacity of the units. In the minimum configuration, select a power supply of 24W or larger. For details, see p. 14.

To protect the system against faulty voltages from the power supply line, use an insulated power supply with an internal protective circuit. The regulator on the unit is a non-insulated type.

If using a power supply device without an internal protective circuit, always make sure power is supplied to the unit through a protective element such as a fuse.

## 4.3.3 Grounding

If necessary, ground the instrument to increase the noise resistance.

- The point of grounding should be as close to the PLC as possible. The ground wire should be as short as possible.
- Always use an exclusive ground for PLCs and other devices. If two devices share a single ground point, it may produce an adverse effect.

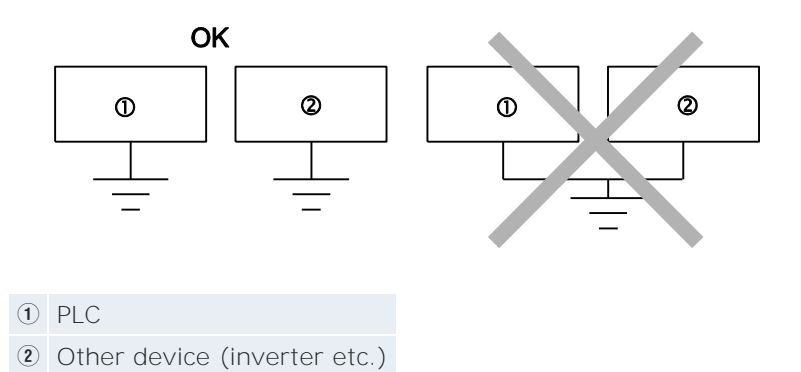

- Earth terminals for an AC power supply unit should be grounded at a grounding resistance of  $100\Omega$  or less.
- When 24V DC is directly supplied to the CPU, connect the attached function earth (green).

# Operation

# 5.1 Before turning on the power

Once wiring has been completed, check the following points before turning on the power and perform a trial run.

### **Check points**

| Items               | Description                                                                                                    |
|---------------------|----------------------------------------------------------------------------------------------------|
| Unit attachment     | <ul><li>Does the unit name match the unit name on the device list<br/>of the designed system?</li><li>Are the unit mounting screws properly tightened?</li></ul>                           |
| Wiring              | <ul><li>Are the terminal screws properly tightened?</li><li>Are the wires connected to the correct terminals?</li><li>Are the wires thick enough to handle the expected current?</li></ul> |
| PC connection cable | Is the cable securely connected?                                                                                                    |
| CPU settings        | <ul><li>Is the operation mode selector set to PROG.?</li><li>Is the card operation switch set correctly?</li></ul>                                                                         |
| Others              | Carefully check if there is potential for accidents.                                                                                                    |

#### **Trial operation**

#### Procedure

1. Turn the power on

Check that the CPU's POWER LED (blue) and PROG. LED (green) are ON. When a power supply unit is used, check that the power supply unit's POWER LED is ON.

2. Enter a project

Create a project using Control FPWIN Pro.

- 3. Use **Object**  $\rightarrow$  **Check** or  $\checkmark$  to check the program for syntax errors
- 4. Check the output wiring

Use I/O forcing to check the output wiring.

5. Check the input wiring

Use the input LEDs or the monitoring function of Control FPWIN Pro to check the input wiring.

6. Start trial operation

Set the operation mode selector to RUN and check that the RUN LED is on.

- 7. Check the program operation
- 8. Debug and correct the program

If required, check the project using the monitoring function of Control FPWIN Pro.

9. Save the project

# 5.2 RAM/ROM operation

#### Downloading projects to PLC

When a project is downloaded from the PC to the PLC, the data is saved in the built-in RAM and is also automatically saved in the ROM.

| Switch                  | Setting |
|-------------------------|---------|
| Operation mode selector | PROG.   |
| Card operation switch   | ROM     |

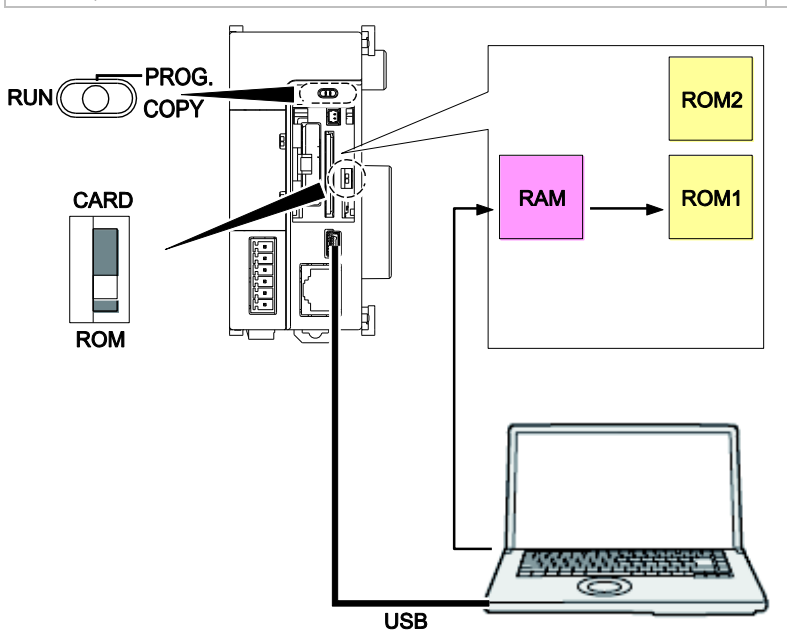

### Procedure

- 1. Change to PROG mode
- 2. Set card operation switch to ROM
- 3. Turn on the power supply of the FP7
- 4. Download project to PLC

#### **Operation after power-on**

After the power supply of the CPU has been turned on, whether in PROG mode or in RUN mode, the project is transferred from ROM1 to RAM.

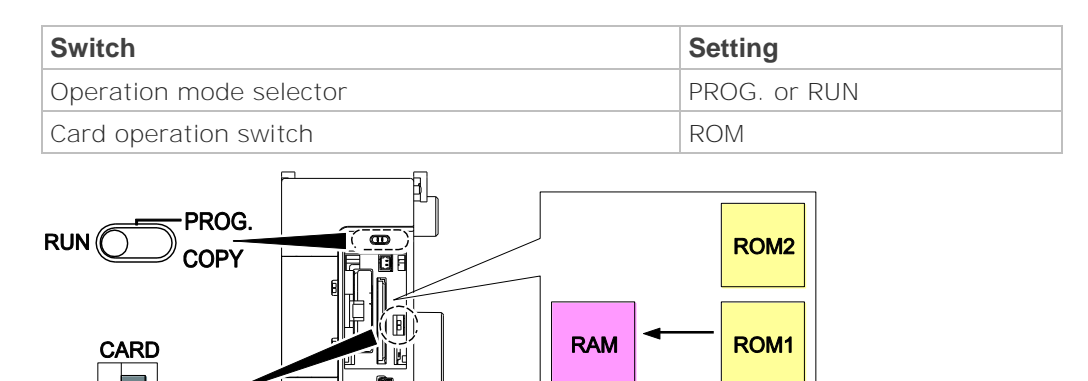

#### Retaining data during power outages

ROM

The FP7 CPU backs up most of the data in the ROM (non-volatile) memory:

- Project data (programs, configuration data, comments)
- Hold type data in the operation memory
- System monitor values, system records (e.g. hour meter data, error logs)

Clock/calendar data is held by the built-in capacitor and by the backup battery.

#### Note

 The clock/calendar function continues operation for about one week thanks to the built-in capacitor, even if no battery is used. In order to charge the built-in capacitor, supply power to the CPU for at least 30 minutes.

## **Online editing**

The FP7 CPU supports online editing. The online edit mode is available in PROG or in RUN mode.

Online editing allows you to change your program in the RAM memory. The data in the RAM is transferred to ROM1.

In PROG mode, it is possible to download entire projects, to edit system register settings as well as the I/O map. In RUN mode you can make changes to the body of your PLC program. When online editing in RUN mode, operation stops for a time proportionate to the size of the program code.

# 5.3 Project backup

### Back up project from ROM1 to ROM2

In normal operation, a copy of your project is automatically saved in ROM1. In PROG mode, you can additionally save a backup of your project in ROM2. This includes program code, system registers, and comment memory (project data).

| Switch                  | Setting |
|-------------------------|---------|
| Operation mode selector | PROG.   |
| Card operation switch   | ROM     |

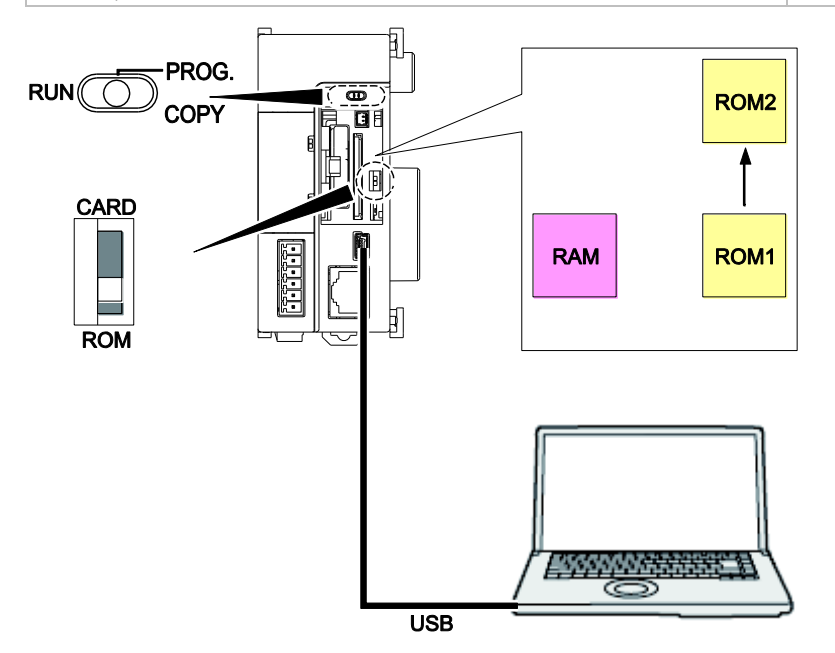

### Procedure

- 1. Change to PROG mode
- 2. Online  $\rightarrow$  Memory transfer services...
- Select "Back up project from ROM1 to ROM2" to transfer the project to ROM2

A copy of your project in the operation memory is transferred to the backup memory.

#### Restore project from ROM2 to ROM1

The project in ROM2 can be easily transferred back to RAM for execution. A copy is automatically saved in ROM1.

| Switch                  | Setting |
|-------------------------|---------|
| Operation mode selector | PROG.   |
| Card operation switch   | ROM     |

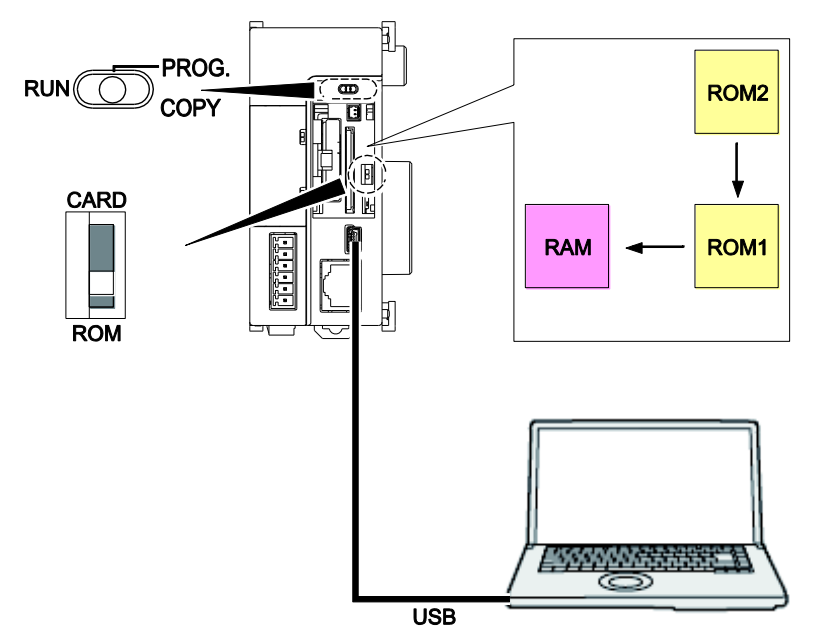

### Procedure

- 1. Change to PROG mode
- 2. Online  $\rightarrow$  Memory transfer services...
- 3. Select "Restore project from ROM2 to ROM1" to transfer the project back to RAM/ROM1

Note

Turning off the power of the CPU does not affect the data saved in the backup memory ROM2.

# 5.4 SD memory card operation

Control FPWIN Pro projects may be executed from an SD memory card or transferred from the SD memory card to the operation memory.

Save the PLC configuration and the program code under \AUTO\autoexec.fp7 on the SD memory card.

#### **Precautions**

- The data on the SD memory card will be lost in the following cases. We assume no responsibility whatsoever for the loss of saved data.
  - The user or a third party has misused the SD memory card.
  - The SD memory card has been affected by static electricity or electric noise.
  - The SD memory card was taken out, or the CPU was powered off, while the card was being accessed (e.g. saving data into the card, deleting data from the card).
- Never remove the card or turn off the power of the PLC while the SD LED is flashing (data is being read from or written to the card). Data may be damaged.
- Do not remove the card while the COPY LED is on. The project may be damaged.
- If the card operation switch is set to CARD although no SD memory card is inserted, a self-diagnostic error will occur.
- If the CPU cannot access a project on the SD memory card while the card operation switch is set to CARD, a self-diagnostic error will occur.
- It is recommended to save important data in another medium for backup.
- Do not use an SD memory card with a higher capacity than indicated in the specifications. Data in the card may be damaged.

#### Usable SD memory cards

We recommend Panasonic SD memory cards (for industrial use). SD memory cards of other manufacturers have not been tested with the FP7.

| Logo on CPU           | Usable SD memory cards |                   |  |  |
|-----------------------|------------------------|-------------------|--|--|
|                       | Card type              | Capacity          |  |  |
| <b>S</b> <sup>™</sup> | SD memory card         | 2GB               |  |  |
|                       | SDHC memory card       | 4GB <b>-</b> 32GB |  |  |

#### Formatting of SD memory cards

In principle, SD memory cards have been formatted by the time of purchase, and no formatting by the user is required. If formatting becomes necessary, download formatting software for SD memory cards on the SD Association's website: https://www.sdcard.org/home/.

A file system formatted by the PC's standard formatting software does not satisfy the SD memory card specifications. Please use the dedicated formatting software.

#### 5.4.1 Installing an SD memory card

#### Procedure

1. Open SD card cover on CPU

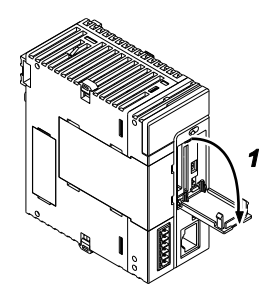

2. Insert SD memory card into slot until it locks

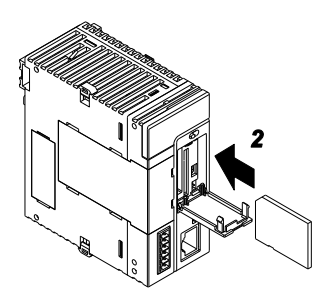

3. Close card cover

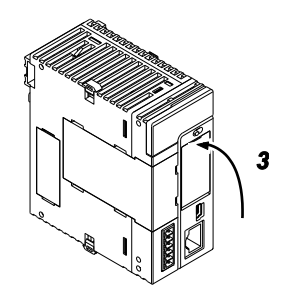

#### Note

- Close card cover before you can access the files on the SD card.
- If the card cover is opened while the SD memory card is being accessed, a self-diagnostic error occurs and operation stops.
- Before removing an SD memory card, make sure the SD LED on the CPU is off.

## 5.4.2 Executing projects from an SD memory card

To enable execution of a project from an SD memory card, it is necessary to convert the created project into an auto execution file and to save it on the SD memory card.

## Saving an execution file on the SD memory card

## Procedure

- 1. Project  $\rightarrow$  Save as  $\rightarrow$  Project on SD card...
- 2. Select "SD card will be plugged in PLC"
- 3. Select target folder

The PLC will only detect the auto execution file if it is located in an SD card folder named "\AUTO"!

4. [Save]

An auto execution file autoexec.fp7 is created.

- 5. Create a folder named "\AUTO" on the SD memory card
- 6. Copy autoexec.fp7 into the new folder on the SD card

#### Execution of a project saved in an SD memory card

To enable execution of a project saved in the card, insert an SD memory card, set the operation mode selector to RUN, and set the card operation switch to CARD.

| Switch                  | Setting |
|-------------------------|---------|
| Operation mode selector | RUN     |
| Card operation switch   | CARD    |

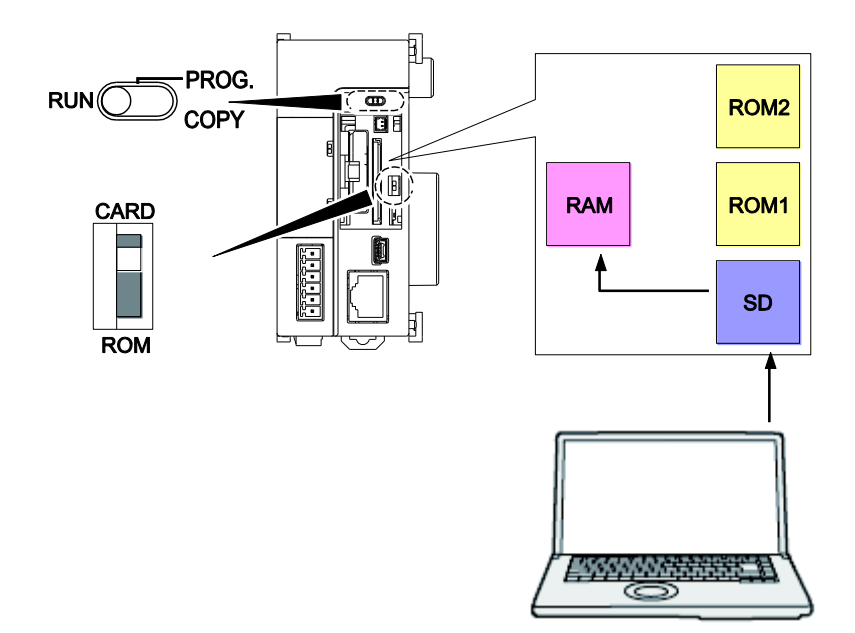

## Procedure

- 1. Turn off the power of the CPU
- 2. Insert an SD memory card containing autoexec.fp7 into the CPU

Autoexec.fp7 is the project to be executed. Use **Project**  $\rightarrow$  **Save as**  $\rightarrow$  **Project on SD card...** to create autoexec.fp7.

- 3. Set the card operation switch to CARD
- 4. Close SD card cover
- 5. Turn on the power of the CPU
- 6. Set the operation mode selector to RUN

The project saved in the SD memory card is transmitted to the operation memory.

#### Switching from ROM operation to SD memory card operation

When the card operation switch is set to ROM you can change the switch setting to CARD and then change to RUN mode to start SD memory card operation. From SD memory card operation you cannot switch to RAM/ROM operation without turning off the power of the CPU.

## Procedure

- 1. Turn on the power of the CPU
- 2. Set the card operation switch to CARD
- 3. Set the operation mode selector to RUN
- Note Online editing is not available during SD memory card operation (a protection error occurs).

#### Transfer from SD memory card to ROM1

To transfer a project from an SD memory card to ROM1, insert the card and set the operation mode selector to COPY.

| Switch                  | Setting      |             |  |  |
|-------------------------|--------------|-------------|--|--|
|                         | Power is off | Power is on |  |  |
| Operation mode selector | RUN→COPY     | PROG.→COPY  |  |  |
| Card operation switch   | CARD         | ROM→CARD    |  |  |

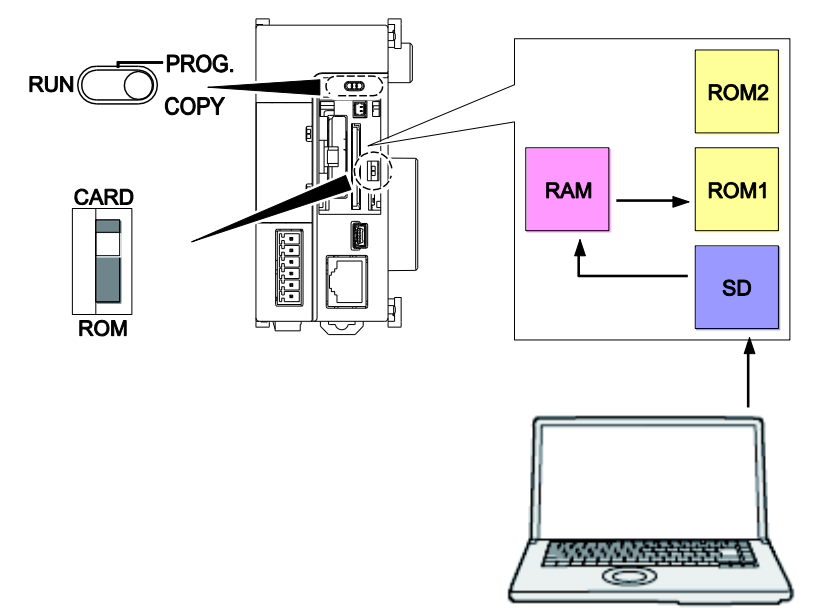

### Procedure

#### When power is off

1. Insert an SD memory card containing autoexec.fp7 into the CPU

Autoexec.fp7 is the project to be transferred to the CPU. Use **Project**  $\rightarrow$  **Save as**  $\rightarrow$  **Project on SD card...** to create autoexec.fp7.

- 2. Close SD card cover
- 3. Turn on the power of the CPU
- 4. Set the operation mode selector to COPY.

Hold the switch until the COPY LED starts flashing (≈5s). Transmission of the project data begins. Once the COPY LED starts flashing and transmission begins, you may release the switch. The COPY LED turns off when transmission is complete.

#### Procedure

#### When power is on

- 1. Change to PROG mode
- 2. Insert an SD memory card containing autoexec.fp7 into the CPU

Use **Project**  $\rightarrow$  **Save as**  $\rightarrow$  **Project on SD card...** to create autoexec.fp7.

- 3. Close SD card cover
- 4. Set the operation mode selector to COPY.
- 5. Hold the switch until the COPY LED starts flashing ( $\approx$ 5s).

Transmission of the project data begins. Once the COPY LED starts flashing and transmission begins, you may release the switch. The COPY LED turns off when transmission is complete.

#### Note

Setting the card operation switch to CARD automatically starts operation of a project from an SD memory card. Setting the switch to ROM starts operation from the operation memory. Data transfer using in COPY mode is performed independent of the card operation switch setting.

# Troubleshooting

# 6.1 LED display for operation status

When an error occurs, the status of the operation status LEDs on the CPU changes as shown in the table below.

## **Operation status LEDs on CPU**

|                       | LED status     |                  |                |                | Description                                                     | Operation |
|-----------------------|----------------|------------------|----------------|----------------|-----------------------------------------------------------------|-----------|
|                       | RUN<br>(Green) | PROG.<br>(Green) | ERROR<br>(Red) | ALARM<br>(Red) |                                                                 | status    |
| Normal                | On             | Off              | Off            | Off            | Normal operation                                                | Continue  |
| condition             | Off            | On               | Off            | Off            | PROG mode                                                       | Stop      |
|                       | Flashes        | Off              | Off            | Off            | Forcing on/off in RUN mode                                      | Continue  |
| Abnormal<br>condition | On             | Off              | Flashes        | Off            | A self-diagnostic<br>error has occurred<br>(continue operation) | Continue  |
|                       | Off            | On               | Flashes        | Off            | A self-diagnostic<br>error has occurred<br>(halt operation)     | Stop      |
|                       | Off            | On               | Varies         | On             | System watchdog<br>timeout has oc-<br>curred                    | Stop      |
|                       | Off            | Flashes          | Varies         | Off            | Waiting for connec-<br>tion to PHLS slave                       | Stop      |

# 6.2 Operation on error

The CPU has a self-diagnostic function which identifies errors and stops operation if necessary. For some errors, the user may select whether operation shall continue or stop when the error occurs.

## Procedure

- 1. Double-click "PLC" in the navigator
- 2. Double-click "System registers"
- 3. Double-click "Act on Error"

Select the desired setting for each type of error.

#### Example

Operation is to continue even though a calculation error has occurred: Set the system register "Operation error" to "Continue". Operation errors will be handled as an error, but operation will continue.

# 6.3 ERROR LED is flashing

Check the error code using the programming software.

### Procedure

• In online mode: Monitor → PLC status or

The error code is displayed in the "Self-diagnostic error" section.

#### For self-diagnostic errors other than a syntax error

• Eliminate the cause of the error.

#### For error codes 80 and higher

There are three ways to clear the error:

- Choose [Clear] in the "PLC status" dialog while in PROG mode
- Turn the power supply off/on while in PROG mode (this clears all of the contents of the operation memory except hold type data)
- Execute the self-diagnostic error set instruction F148\_ERR

#### Note

When an operation error occurs, the address at which the error occurred is stored in a system data register. Monitor the address at which the error occurred before canceling the error.

# 6.4 PROG mode does not change to RUN

If PROG mode does not change to RUN, a syntax error or a self-diagnostic error that caused operation to stop has occurred.

- Check to see if the ERROR or ALARM LED is on.
- Locate the syntax error by executing Monitor  $\rightarrow$  PLC status or  $\swarrow$

## 6.5 ALARM LED is ON

If the ALARM LED is on, a system watchdog timeout has occurred and the operation of the PLC has been stopped.

## Procedure

- 1. Set the operation mode selector of the PLC from RUN to PROG. and turn the power off and then on
  - If the ALARM LED lights again, there is probably an abnormality in the CPU. Please contact your dealer.
  - If the ALARM LED goes out after the power supply is turned on again, the problem may have been caused by noise or another temporary phenomenon.
- 2. Switch to RUN mode

If the ALARM LED turns on, the program execution time is too long. Review and modify the program, if necessary.

- Check if there is an infinite loop in the program, resulting from instructions such as JP or LOOP that control the program flow.
- Make sure that multiple interrupt instructions are being executed consecutively.
- 3. Check the environment for influence of noise

If there is no problem with the program, there may be a problem in the environment. Check the wiring, including the earth wiring. In particular, make sure that the RS232C wiring is not too close to power cables and that the wiring is shielded.

## 6.6 POWER LED on power supply unit is OFF

If the POWER LED does not turn ON, power supply to the unit may be insufficient.

- Turn off the power and check the power supply wiring.
- Check if the output current of the power supply unit is in the range of the rating.

If the internally supplied power of 24V is insufficient, investigate different unit combinations.

• Disconnect the power supply wiring to the other devices if the power supplied to the unit is shared with them.

If the LED on the power supply unit turns on at this moment, undercapacity of the power supply is possible. Review the power supply design.

# 6.7 Password protection error message

If a protection error message appears, a password has been set.

To access a PLC for which a password has been set, a login is required whenever the power is turned on.

#### Procedure

#### 1. Online $\rightarrow$ Security settings

- 2. Enter your password under "PLC Access"
- 3. Choose [Login]

#### NOTICE

If you are not logged in, [Clear Password] will erase not only the password but also the program and parameters stored in the PLC's comment memory.

# 6.8 Diagnosing output malfunction

If the outputs do not function correctly, both software (e.g. program, I/O allocation) and hardware (e.g. wiring, power supply) may be responsible. Check the output side first and then the input side.

### If the output status LEDs are ON:

- Check the wiring of the loads.
- Check if the power is properly supplied to the loads.
  - If the power is properly supplied to the load, there is probably an abnormality in the load.
  - If the power is not supplied to the load, there is probably an abnormality with the outputs.

### If the output status LEDs are OFF:

- Monitor the output condition using Control FPWIN Pro.
  - If the output monitored is TRUE, there is probably a duplicate output error.
- Set the output to TRUE by force using Control FPWIN Pro.
  - If the output status LED is turned ON, you must check the input side.
  - If the output status LED remains OFF, there is probably an abnormality with the outputs.

#### If the input status LEDs are OFF:

- Check the wiring of the input devices.
- Check that the power is properly supplied to the input terminals.
  - If the power is properly supplied to the input terminal, there is probably an abnormality with the inputs.
  - If the power is not supplied to the input terminal, there is probably an abnormality in the input device or input power supply. Check the input device and input power supply.

#### If the input status LEDs are ON:

Monitor the input condition using Control FPWIN Pro.

- If the input monitored is FALSE, there is probably an abnormality with the inputs.
- If the input monitored is TRUE, check the leakage current at the input devices (e.g. two-wire type sensor) and check the program again, referring to the following:
  - Check for duplicate output errors and for outputs having been rewritten by high-level instructions.
  - Check the program flow when instructions such as MC or JP are used.
  - Check if the I/O map agrees with the actual mounting status.

# **Chapter 7**

# Maintenance

# 7.1 Preventive maintenance

Although the FP7 system has been designed in such a way as to minimize maintenance and offer trouble-free operation, several maintenance aspects should be taken into consideration. If preventive maintenance is performed periodically, you will minimize the possibility of system malfunctions.

## **Inspection items**

| Item                       | Description                                                                                                    | Criteria                                                                                                    | Reference                  |
|----------------------------|----------------------------------------------------------------------------------------------------|----------------------------------------------------------------------------------------------------|----------------------------|
| Power supply               | Check POWER LED                                                                                                 | Normal if ON                                                                                                    | See p. 23                  |
| unit                       | Lifetime                                                                                                    | Periodic replacement                                                                                                    | See p 70.                  |
| CPU display                | Check RUN LED                                                                                                   | ON in RUN mode                                                                                                    | See p. 21                  |
|                            | Check ERROR LED                                                                                                 | Normal if OFF                                                                                                    |                            |
|                            | Check ALARM LED                                                                                                 | Normal if OFF                                                                                                    |                            |
| Installation               | Looseness of units on DIN rail                                                                                  | Securely mounted                                                                                                    | See p. 30                  |
| Connection sta-<br>tus     | <ul> <li>Loose terminal<br/>screw</li> <li>Proximity of<br/>crimp terminals</li> <li>Loose connector</li> </ul> | <ul> <li>No looseness of screws<br/>or connectors</li> <li>Screws should be<br/>evenly fastened</li> <li>Crimp terminals do not<br/>touch</li> </ul> | See p. 32 to<br>40.        |
| Power supply               | Power supply unit                                                                                               | 100-240V AC                                                                                                    | See p. 30 and 70.          |
|                            | CPU                                                                                                    | 24V DC                                                                                                    | See p. 14 and (see p. 64). |
| Operating envi-<br>ronment | Ambient tempera-<br>ture                                                                                        | 0-+55°C                                                                                                    | See p. 30                  |
|                            | Ambient humidity                                                                                                | 10% <b>-</b> 95% RH                                                                                                    |                            |
|                            | Operation condi-<br>tions                                                                                       | Free from corrosive gases and excessive dust                                                                                                    |                            |
| Backup battery             | Battery for CPU                                                                                                 | Periodic replacement                                                                                                    | See p. 61                  |

# 7.2 Backup battery

A separately sold backup battery must be installed to use the clock/calendar function.

## **Battery (optional)**

| Product        | Description    | Product no. |
|----------------|----------------|-------------|
| Backup battery | With connector | AFPX-BATT   |

Note

 The clock/calendar function continues operation for about one week thanks to the built-in capacitor, even if no battery is used. In order to charge the built-in capacitor, supply power to the CPU for at least 30 minutes.

#### Procedure

1. Open SD memory card cover

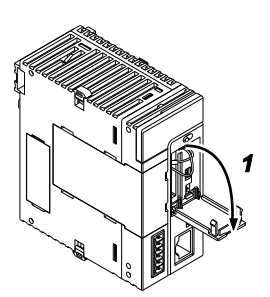

2. Remove battery connector

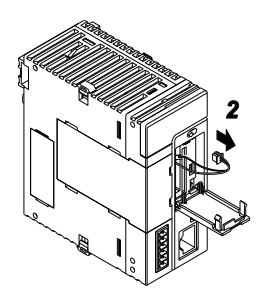

3. Pressing back the lever, take out battery from battery holder

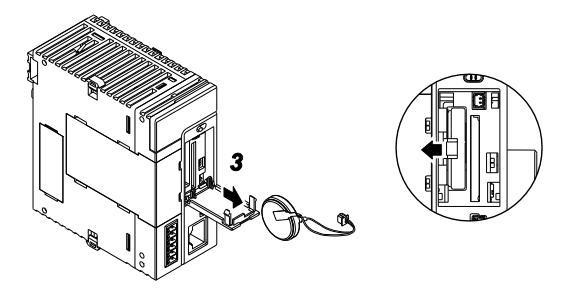

- 4. Pressing back the lever, insert new backup battery
- 5. Connect battery connector to CPU
- 6. Close SD card cover

#### Note

- The battery can be replaced while the power is on. When replacing the battery while the power is off, replace it only after power has been supplied for at least 5 minutes in order to charge the built-in capacitor. Replace the battery within 10 minutes from turning off the powering. If the built-in capacitor has not been sufficiently charged, the data value of the clock/calendar may become indefinite.
- Make sure that the battery connector cable is not pinched by the SD card cover.

#### Lifetime and replacement interval

| Battery life | Suggested replacement interval |
|--------------|--------------------------------|
| ≥3.3 years   | 5 years                        |

The battery lifetime is the value when no power at all is supplied. The actual lifetime may be shorter than the typical lifetime depending on the conditions.

Battery life is consumed by the backup battery detection circuit even while power is being supplied. Lifetime while power is being supplied is approx. two times longer than without power supply.

Promptly replace the battery, though clock/calendar data are retained for about one week from the detection of a backup battery error, even if no power at all is supplied.

#### **Battery error detection**

When voltage of the backup battery declines, the system variables sys\_blsBatteryErrorHold and sys\_blsOperationErrorHold turn to TRUE. If necessary, create a program for reporting the error.

If the system register "Battery error indication" has been set to "Enable", the CPU's ERROR LED flashes.

#### Note

- One week after an empty battery has been detected (the system variables sys\_blsBatteryErrorHold and sys\_blsOperationErrorHold turn to TRUE or the ERROR LED flashes) the retained clock/calendar data value may become indefinite if no power is supplied.
- The system variables sys\_blsBatteryErrorHold and sys\_blsOperationErrorHold turn to TRUE when a backup battery error is detected, whether "Battery error indication" in the system registers has been disabled or not.
- Always supply power to the CPU for at least 5 minutes before replacing a backup battery, regardless of the time passed from detection of a backup battery error.

# **Chapter 8**

# Appendix

# 8.1 Specifications

## 8.1.1 General specifications

| Item                                                         | Description                                                                                                    |  |
|--------------------------------------------------------------|----------------------------------------------------------------------------------------------------|--|
| Rated operating voltage                                      | 24V DC                                                                                                    |  |
| Operating voltage range                                      | 20.4-28.8V DC <sup>1)</sup>                                                                                                    |  |
| Momentary power off<br>time                                  | With external power supply: 4ms (using 20.4V), 7ms (using 24V), 10ms (using 28.8V)<br>With FP7 power supply unit: 10ms                                            |  |
| Ambient temperature                                          | 0-+55°C                                                                                                    |  |
| Storage temperature                                          | -40 <b>-</b> +70°C                                                                                                    |  |
| Ambient humidity                                             | 10%-95% RH (at 25°C, non-condensing)                                                                                                    |  |
| Storage humidity                                             | 10%-95% RH (at 25°C, non-condensing)                                                                                                    |  |
| Breakdown voltage<br>(Cutoff current: 50mA)                  | 500V AC for 1min for COM port, USB port, Ethernet port, all power supply terminals and function earth terminals                                                   |  |
| Insulation resistance<br>(measured with a 500V<br>DC megger) | Min. 100M $\Omega$ for COM port, USB port, Ethernet port, all power supply terminals and function earth terminals                                                 |  |
| Vibration resistance <sup>2)</sup>                           | 5-8.4Hz, amplitude of 3.5mm<br>8.4-150Hz, constant acceleration of 9.8m/s <sup>2</sup><br>10min on 3 axes (in X, Y, and Z direction), 10 sweeps (1<br>octave/min) |  |
| Shock resistance 2)                                          | 147m/s <sup>2</sup> , 3 times on 3 axes (in X, Y, and Z direction)                                                                                                |  |
| Noise immunity (Power supply terminal)                       | 1000Vp-p, with pulse widths 50ns and $1\mu$ s (based on in-house measurements)                                                                                    |  |
| Operation conditions                                         | Free from corrosive gases and excessive dust                                                                                                    |  |
| Overvoltage category                                         |                                                                                                    |  |
| Pollution degree                                             | 2                                                                                                    |  |

<sup>1)</sup> When a GT series touch panel is connected to the GT power supply terminal (24V), the operating voltage range is 21.6–26.4V DC.

<sup>2)</sup> Based on JIS B 3502 and IEC 61131-2.

# 8.1.2 Weight

| Type of u                                                | ınit         |                                           | Product number                                           | Weight |
|----------------------------------------------------------|--------------|-------------------------------------------|----------------------------------------------------------|--------|
| Power supply unit 10                                     |              | 100-240V AC,<br>24W                       | AFP7PSA1                                                 | ≈240g  |
| 100-240V AC, 3W                                          |              | 100-240V AC, 3W                           | AFP7PSA2                                                 | ≈290g  |
| CPU                                                      |              | 1                                         | AFP7CPS                                                  | ≈220g  |
| Commun                                                   | cation casse | ette                                      | AFP7CCS1, AFP7CCS2,<br>AFP7CCM1, AFP7CCM2,<br>AFP7CCS1M1 | ≈25g   |
|                                                          |              |                                           | AFP7CCET1                                                | ≈20g   |
| Applicatio                                               | on cassette  |                                           | AFP7FCA21, AFP7FCAD2,<br>AFP7FCTC2                       | ≈25g   |
| Input<br>unit                                            | 12-24V<br>DC | 16 inputs<br>Terminal block               | AFP7X16DW                                                | ≈125g  |
|                                                          |              | 32 inputs<br>MIL connector                | AFP7X32D2                                                | ≈95g   |
|                                                          |              | 64 inputs<br>MIL connector                | AFP7X64D2                                                | ≈110g  |
| Output<br>unit                                           | Relay        | 16 outputs<br>Terminal block              | AFP7Y16R                                                 | ≈180g  |
|                                                          | Transistor   | 16 outputs<br>Terminal block              | AFP7Y16T, AFP7Y16P                                       | ≈125g  |
|                                                          |              | 32 outputs<br>MIL connector               | AFP7Y32T, AFP7Y32P                                       | ≈95g   |
|                                                          |              | 64 outputs,<br>MIL connector              | АГР7Ү64Т, АГР7Ү64Р                                       | ≈115g  |
| Mixed I/O unit 32 inputs, 32<br>outputs<br>MIL connector |              | 32 inputs, 32<br>outputs<br>MIL connector | AFP7XY64D2T, AFP7XY64D2P                                 | ≈115g  |
| Analog input unit                                        |              | 4 channels                                | AFP7AD4H                                                 | ≈130g  |
| Analog output unit                                       |              | 4 channels                                | AFP7DA4H                                                 | ≈130g  |
| High-spe                                                 | ed counter u | unit                                      | AFP7HSC2T, AFP7HSC4T                                     | ≈130g  |
| Pulse out                                                | put unit     | 2 axes                                    | AFP7PP02T, AFP7PP02L                                     | ≈130g  |
|                                                          |              | 4 axes                                    | AFP7PG04T, AFP7PG04L                                     | ≈150g  |
| Positionir                                               | ig unit      | 2 axes                                    | AFP7PP02T, AFP7PP02L                                     | ≈145g  |
|                                                          |              | 4 axes                                    | AFP7PP04T, AFP7PP04L                                     | ≈145g  |
| Serial communication unit                                |              | n unit                                    | AFP7NSC                                                  | ≈110g  |
| PHLS ma                                                  | ster unit    |                                           | AFP7RMTM                                                 | ≈110g  |
| PHLS slav                                                | ve unit      | 8 I/Os<br>Terminal block                  | AFPRP1X08D2                                              | ≈140g  |
|                                                          |              | 16 I/Os<br>Terminal block                 | AFPRP1X16D2, AFPRP1Y16T,<br>AFPRP1XY16D2T                | ≈210g  |
|                                                          |              | e-Con                                     | AFPRP2X08D2E                                             | ≈75g   |
|                                                          |              | Small terminal block                      | AFPRP2X16D2, AFPRP2Y16T,<br>AFPRP2XY16D2T, AFPRP2Y04R    | ≈75g   |

# 8.1.3 Performance specifications

| Item                              |             |                                                        | Description                                              |  |
|-----------------------------------|-------------|--------------------------------------------------------|----------------------------------------------------------|--|
| Programming method/control method |             |                                                        | Relay symbol/cyclic operation                            |  |
| Maximum number of<br>I/Os         |             | Basic configuration                                    | $1024 (64 I/Os \times 16 slots)$                         |  |
|                                   |             | Using the PHLS re-<br>mote I/O system                  | 16128 (1008 I/Os × 16 slots)                             |  |
| Program men                       | nory        | Internal memory<br>(non-volatile)                      | Operation memory (RAM and ROM1)                          |  |
|                                   |             |                                                        | Backup memory (ROM2)                                     |  |
|                                   |             | Program capacity Configurable <sup>1)</sup><br>(steps) |                                                          |  |
| Comment me                        | mory        |                                                        | 3MB                                                      |  |
| Operation spe                     | eed         |                                                        | Basic instructions: ≥11ns/step                           |  |
| Basic instruct                    | ions        |                                                        | ≈100                                                     |  |
| High-level ins                    | structions  |                                                        | ≈206                                                     |  |
| Memory                            | 1 bit       | Inputs (X)                                             | 8192 (X0-X511F) <sup>2)</sup>                            |  |
| areas                             |             | Outputs (Y)                                            | 8192 (YO-Y511F) <sup>2)</sup>                            |  |
|                                   |             | Internal relays (R)                                    | 32768 (RO-R2047F)                                        |  |
|                                   |             | Link relays (L)                                        | 16384 (LO-L1023F)                                        |  |
|                                   |             | Timer relays (T)                                       | 4096 (TO-T4095)                                          |  |
|                                   |             |                                                        | 1–4294967295 (in units of 10μs,<br>1ms, 10ms, 100ms, 1s) |  |
|                                   |             | Counter relays (C)                                     | 1024 (CO-C1023)                                          |  |
|                                   |             |                                                        | 1-4294967295                                             |  |
|                                   |             | System relays (SR)                                     | 1120 (≈70 words)                                         |  |
|                                   |             | Pulse relays (P)                                       | 4096 (PO-P255F)                                          |  |
|                                   |             | Error alarm relays (E)                                 | 4096 (EO-E4095)                                          |  |
|                                   | 16 bits     | Data registers (DT)                                    | Configurable 1)                                          |  |
|                                   |             | Link registers (LD)                                    | 16384 words (LD0-LD16383)                                |  |
|                                   |             | Unit memory (UM)                                       | ≤512K words per unit                                     |  |
|                                   |             | System data (SD)                                       | 110 words                                                |  |
|                                   | 32 bits     | Index registers                                        | 15 double words (IO-IE)                                  |  |
|                                   |             | Timer set value reg-<br>isters (TS)                    | 4096 double words (TS0-TS4095)                           |  |
|                                   |             | Timer elapsed value<br>registers (TE)                  | 4096 double words (TEO-TE4095)                           |  |
|                                   |             | Counter set value<br>registers (CS)                    | 1024 double words (CS0-CS1023)                           |  |
|                                   |             | Timer/counter<br>elapsed value regis-<br>ters (CE)     | 1024 double words (CE0-CE1023)                           |  |
| Master control relays (MCR)       |             | 1CR)                                                   | Unlimited (no numbers)                                   |  |
| Number of lat                     | oels (JP an | d LOOP)                                                | ≤65535                                                   |  |
| Differential points (DF, DFI)     |             | DFI)                                                   | Depending on program capacity                            |  |
| Number of SFC steps               |             |                                                        | No restriction                                           |  |
| Number of subroutines             |             |                                                        | ≤65535                                                   |  |
| Periodical interrupt              |             |                                                        | 1 interrupt/cycle<br>Unit: 0.1ms or 1ms                  |  |

| Item                                  | Description                                                                                                    |
|---------------------------------------|----------------------------------------------------------------------------------------------------|
|                                       | High-speed counter units: 8 inter-<br>rupts/unit, max. 8 units/project                                                                                              |
| Constant scan time                    | 0.5ms-125ms                                                                                                    |
| Memory backup when power is cut off   | Automatic backup of project data<br>(program and PLC configuration)<br>and operation memory (except for<br>clock/calendar data) by built-in<br>non-volatile memory. |
| Clock/calendar function <sup>4)</sup> | Available (optional backup battery <sup>5)</sup> required)                                                                                                    |
| Self-diagnostic function              | Watchdog timer, program syntax<br>check                                                                                                    |
| Online edit mode                      | Available                                                                                                    |
| Security function                     | Password function, upload protec-<br>tion, encryption for program and<br>PLC configuration                                                                          |

<sup>1)</sup> Program capacity, number of data registers and maximum number of program blocks vary depending on the CPU type and the memory configuration set in the system registers.

| Memory type                    | Memory configurations for CPU type CPS4 (values in parentheses refer to CPS3) |                    |                    |                    |        |
|--------------------------------|-------------------------------------------------------------------------------|--------------------|--------------------|--------------------|--------|
|                                | 1                                                                             | 2                  | 3                  | 4                  | 5      |
| Program<br>capacity<br>(steps) | 234000<br>(121500)                                                            | 221500<br>(96000)  | 196000<br>(64000)  | 144500<br>(32000)  | 51500  |
| Data regis-<br>ters (words)    | 65536<br>(131072)                                                             | 131072<br>(262144) | 262144<br>(425984) | 524288<br>(589824) | 999424 |

<sup>2)</sup> Figures in the table indicate the number of inputs and outputs that can be used in the program. The actual number that can be used varies by configuration.

- <sup>3)</sup> Memory areas are categorized into "hold type" areas, which keep their state during a power failure or when the PLC is switched to PROG mode, and "non-hold type" areas, which reset their state. Internal relays, data registers, link relays and link registers can be defined as either non-hold or hold areas using Control FPWIN Pro. Counters and error alarm relays are hold areas, all other areas are non-hold areas. However, a maximum of 262144 words can be used as hold area.
- <sup>4)</sup> Precision of the clock/calendar function: at 0°C: error <95s/month; at 25°C: error <15s/month; at 55°C: error <130s/month.</li>
   When the unit is connected to an Ethernet network, the time is synchronized by SNTP.
- <sup>5)</sup> Battery life: ≥3.3 years, suggested replacement interval: 5 years. The clock/calendar function continues operation for about one week thanks to the built-in capacitor, even if no battery is used. In order to charge the built-in capacitor, supply power to the CPU for at least 30 minutes.

## 8.1.4 Communication specifications

#### USB port (for programming software)

| ltem                 | Description                             |
|----------------------|-----------------------------------------|
| Standard (baud rate) | USB 2.0 Full Speed                      |
| Communication mode   | MEWTOCOL-COM Slave, MEWTOCOL7-COM Slave |

### COM0 port

| Item                    | Description                                                                                                    |
|-------------------------|----------------------------------------------------------------------------------------------------|
| Interface               | RS232C                                                                                                    |
| Transmission distance   | 15m                                                                                                    |
| Baud rate               | 300, 600, 1200, 2400, 4800, 9600, 19200, 38400,<br>57600, 115200bit/s                                                                  |
| Communication method    | Half-duplex                                                                                                    |
| Synchronous method      | Start stop synchronous system                                                                                                    |
| Communication format    | Data length: 7 bits/8 bits<br>Parity: None/Odd/Even<br>Stop bit: 1 bit/2 bits<br>End code: CR/CR+LF/None/ETX<br>Start code: No STX/STX |
| Data transmission order | Transmits from bit 0 character by character.                                                                                           |
| Communication mode      | MEWTOCOL-COM Master/Slave, MEWTOCOL7-COM<br>Slave<br>Modem connection<br>Program controlled<br>Modbus RTU Master/Slave                 |

#### Note

- Baud rate, communication format, and communication mode must be set using Control FPWIN Pro.
- For baud rates of 38400bit/s or higher, use a cable not longer than 3m. For wiring the RS232C port, use a shielded wire to increase noise resistance.
- When connecting a commercially available device, please confirm operation using the actual device.

## Ethernet port (AFP7CPS41E, AFP7CPS31E)

| ltem                        | Description                                                                                                    |  |
|-----------------------------|----------------------------------------------------------------------------------------------------|--|
| Interface                   | 100BASE-TX / 10BASE-T                                                                                                    |  |
| Baud rate                   | 100Mbit/s, 10Mbit/s (switching by au-<br>to-negotiation)                                                                                              |  |
| Transmission method         | Baseband                                                                                                    |  |
| Max. segment length         | 100m <sup>1)</sup>                                                                                                    |  |
| Communication cable         | U/UTP (Category 5)                                                                                                    |  |
| Max. distance between nodes | 100BASE-TX: 2 segments                                                                                                    |  |
|                             | 10BASE-T: 5 segments                                                                                                    |  |
| No. of nodes                | 254                                                                                                    |  |
| Number of simultaneous con- | User connections: 16                                                                                                    |  |
| nections                    | System connections <sup>2)</sup> : 4                                                                                                    |  |
| Protocol                    | TCP/IP, UDP/IP                                                                                                    |  |
| DNS                         | Supports name server                                                                                                    |  |
| DHCP                        | Automatic getting of IP address                                                                                                    |  |
| FTP server                  | File transmission, server function, no. of users: 3                                                                                                   |  |
| SNTP                        | Time synchronization function                                                                                                    |  |
| Communication mode          | MEWTOCOL-DAT Master/Slave, MEWTOCOL-COM<br>Master/Slave<br>MEWTOCOL7-COM Slave<br>MODBUS-TCP Master/Slave<br>Program controlled (16KB per connection) |  |

<sup>1)</sup> The standards cite 100m as the maximum, but in some cases a ferrite core may be necessary to increase noise resistance. Also, it is recommended to position a hub near the control board, and limit the length to 10m.

 $^{\rm 2)}\,$  A system connection is used when connecting the programming software via LAN.

# 8.1.5 FP7 power supply unit

## **General specifications**

| Item                                                         | Description                                                                                                    |                   |  |
|--------------------------------------------------------------|----------------------------------------------------------------------------------------------------|-------------------|--|
| Ambient temperature                                          | 0-+55°C                                                                                                    |                   |  |
| Storage temperature                                          | -40 <b>-</b> +70°C                                                                                                    |                   |  |
| Ambient humidity                                             | 10%–95% RH (at 25°C, non-conde                                                                                             | ensing)           |  |
| Storage humidity                                             | 10%-95% RH (at 25°C, non-conde                                                                                             | ensing)           |  |
| Breakdown voltage<br>(Cutoff current: 10mA)                  | Input terminals ↔ Output termi-<br>nals                                                                                    | 2300V AC for 1min |  |
|                                                              | Input terminals $\leftrightarrow$ Function earth                                                                           | 1500V AC for 1min |  |
|                                                              | Input terminals ↔ Alarm termi-<br>nals                                                                                     | 2300V AC for 1min |  |
| Insulation resistance<br>(measured with a 500V<br>DC megger) | Input terminals ↔ Output termi-<br>nals                                                                                    | ≥100MΩ            |  |
|                                                              | Input terminals $\leftrightarrow$ Function earth                                                                           |                   |  |
|                                                              | Input terminals $\leftrightarrow$ Alarm terminals                                                                          |                   |  |
| Vibration resistance <sup>1)</sup>                           | 5-8.4Hz, amplitude of 3.5mm<br>8.4-150Hz, constant acceleration of 9.8m/s <sup>2</sup> , 10min<br>on 3 axes (1 octave/min) |                   |  |
| Shock resistance 1)                                          | 147m/s <sup>2</sup> , 3 times on 3 axes (in X, Y, and Z direction)                                                         |                   |  |
| Noise immunity                                               | 1500Vp-p, with pulse widths 50ns and $1\mu$ s (based on in-house measurements)                                             |                   |  |
| Operation conditions                                         | Free from corrosive gases and excessive dust                                                                               |                   |  |
| Conformity to CE Direc-<br>tives                             | EMC: EN 61131-2, LVD: EN 61131-2                                                                                           |                   |  |
| Overvoltage category                                         | 11                                                                                                    |                   |  |
| Pollution degree                                             | 2                                                                                                    |                   |  |
| Weight                                                       | AFP7PSA1: ≈240g<br>AFP7PSA2: ≈290g                                                                                         |                   |  |

<sup>1)</sup> Based on JIS B 3502 and IEC 61131-2

# Performance specifications

| ltem              |                                      | Description                                                                                              |
|-------------------|--------------------------------------|----------------------------------------------------------------------------------------------------|
| Primary side      | Rated input voltage                  | 100-240V AC                                                                                              |
|                   | Operating voltage range              | 85-264V AC                                                                                               |
|                   | Rated frequency                      | 50/60Hz                                                                                                  |
|                   | Frequency range                      | 47 <b>-</b> 63Hz                                                                                         |
|                   | Phases                               | 1                                                                                                    |
|                   | Input current                        | AFP7PSA1: 0.75A<br>AFP7PSA2: 1.25A                                                                       |
|                   | Inrush current                       | ≤40A (0-P) on cold start                                                                                 |
|                   | Leakage current                      | Input terminals $\leftrightarrow$ Function earth: $\leq 0.75$ mA                                         |
|                   | Momentary power<br>off time          | ≥10ms                                                                                                    |
| Secondary<br>side | Rated output current                 | AFP7PSA1: 24V DC, 1A<br>AFP7PSA2: 24V DC, 1.8A                                                           |
|                   | Overcurrent protec-<br>tion function | Available<br>To recover, turn off the primary side and wait<br>at least 180s before turning it on again. |
| Guaranteed life   |                                      | 27000h at +55°C                                                                                          |
| Terminal block    |                                      | Built-in (cannot be replaced)                                                                            |

<sup>1)</sup> Use the unit within the rated output current.

# Alarm output specifications

| Item                    | Description                       |
|-------------------------|-----------------------------------|
| Contact load            | 1A 30V DC                         |
| Alarm contact operation | Contact OFF when CPU alarm occurs |

# 8.2 Dimensions

# 8.2.1 FP7 power supply units

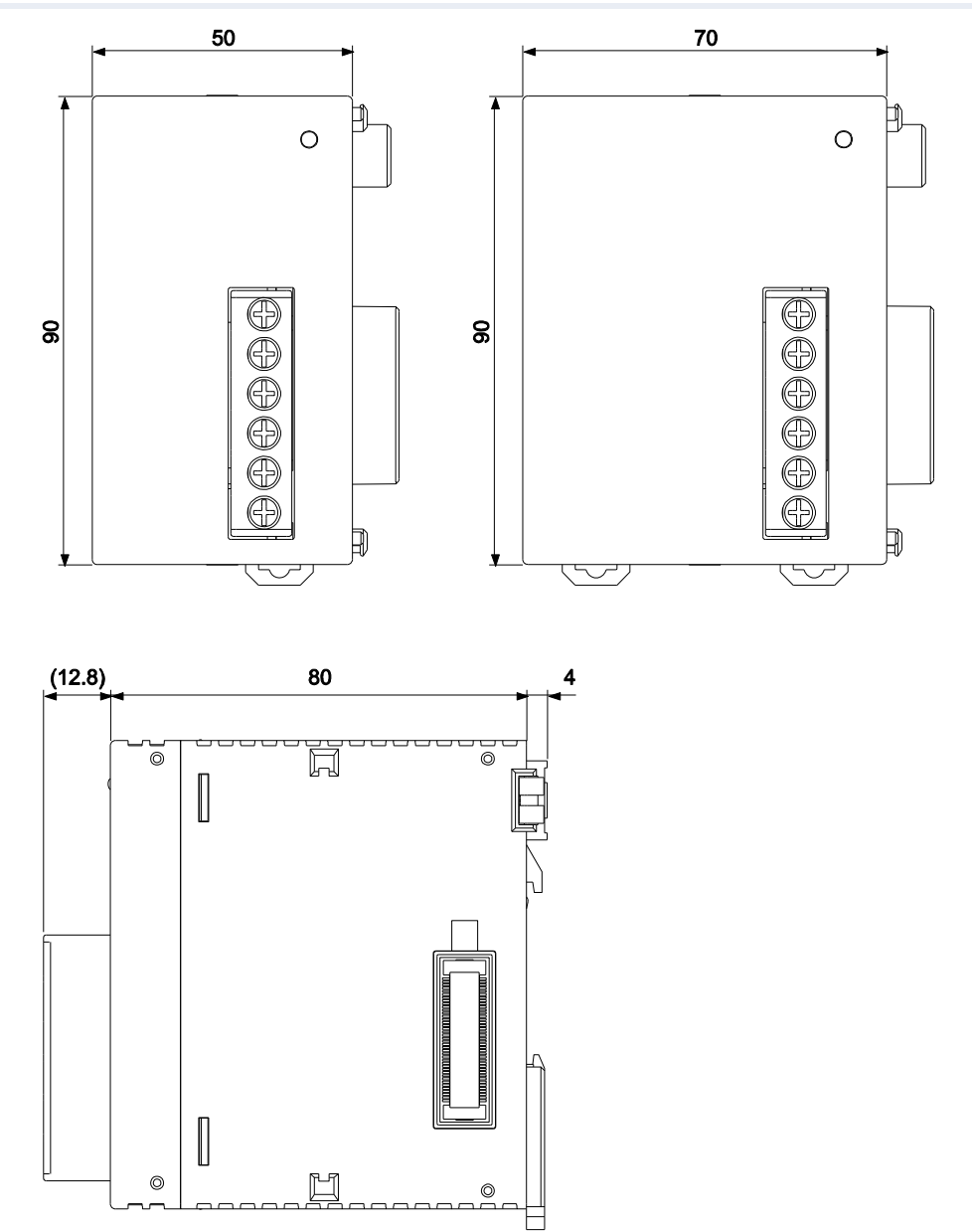
#### 8.2.2 CPU

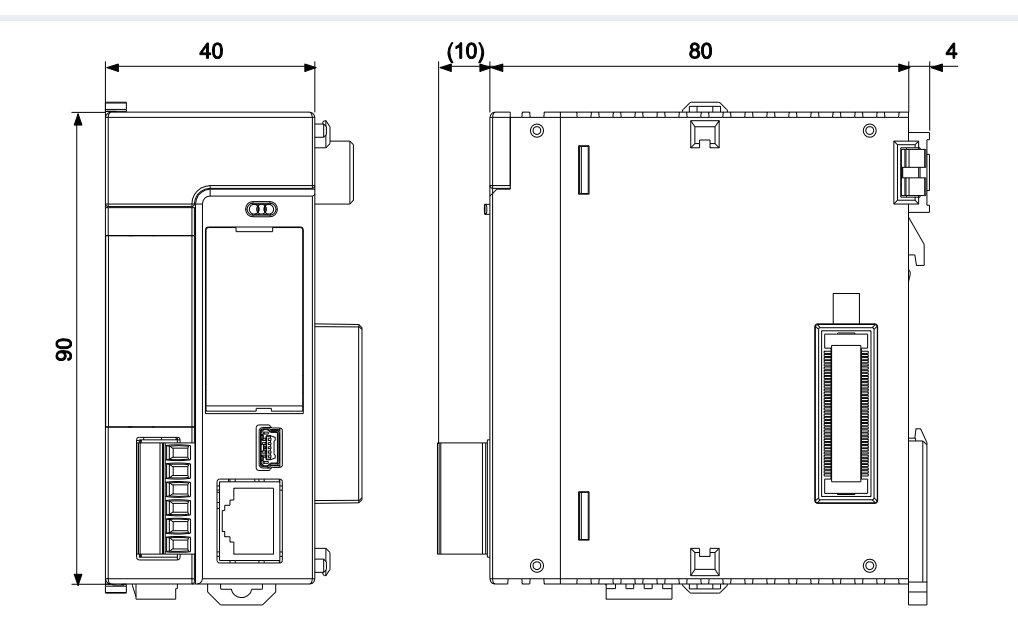

### 8.2.3 Terminal type units

- Digital I/O unit (16 I/Os)
- Analog I/O unit

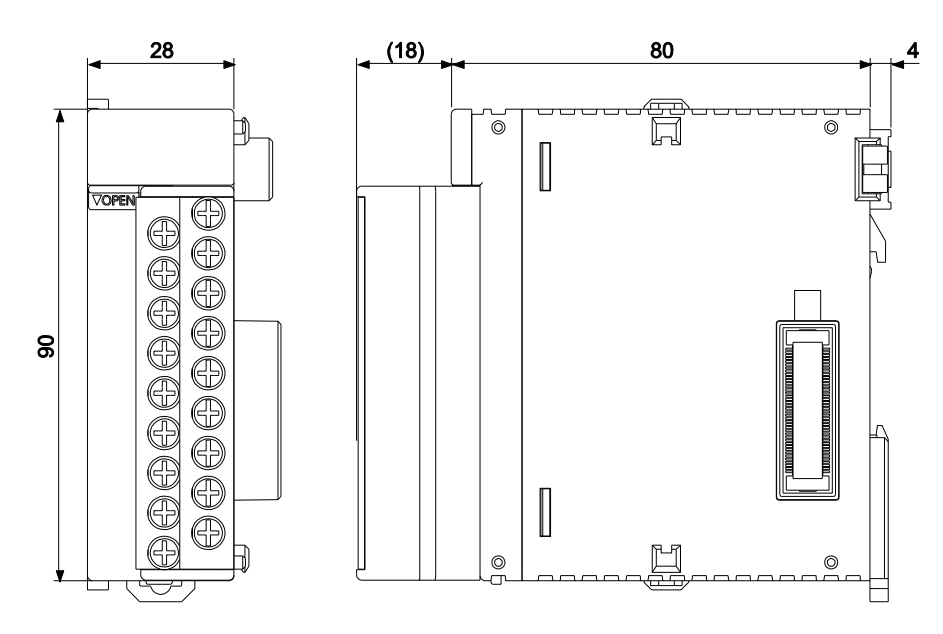

#### 8.2.4 Connector type units

- Digital I/O unit (32/64 I/Os)
- High-speed counter unit
- Pulse output unit
- Positioning unit

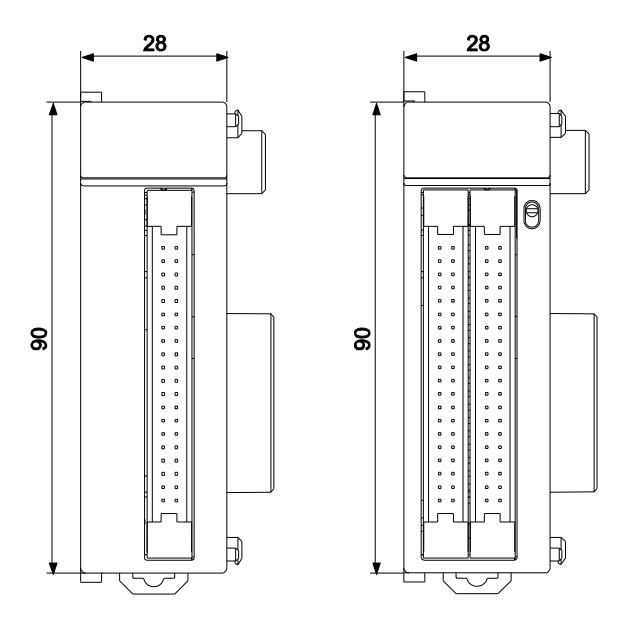

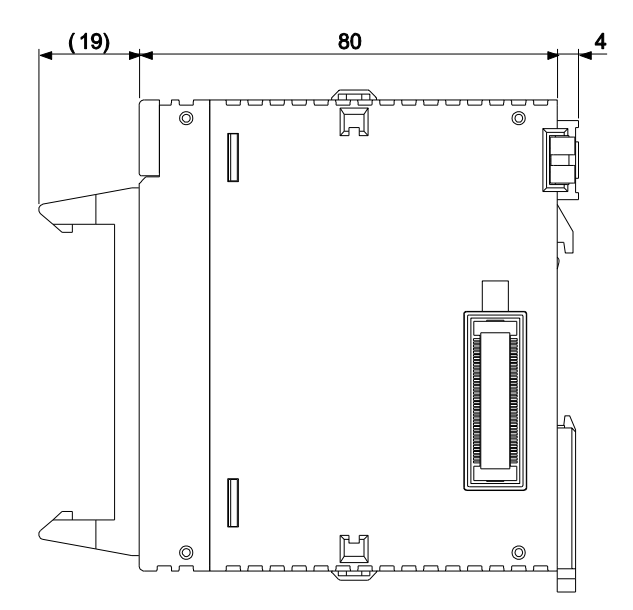

#### 8.2.5 Serial communication unit

The drawing shows the serial communication unit with two cassettes attached.

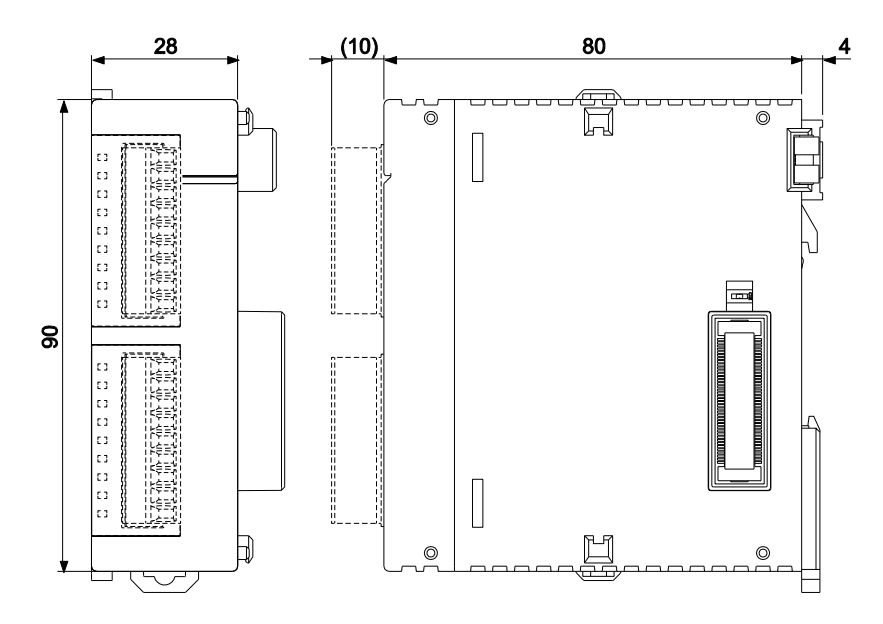

#### 8.2.6 PHLS master unit

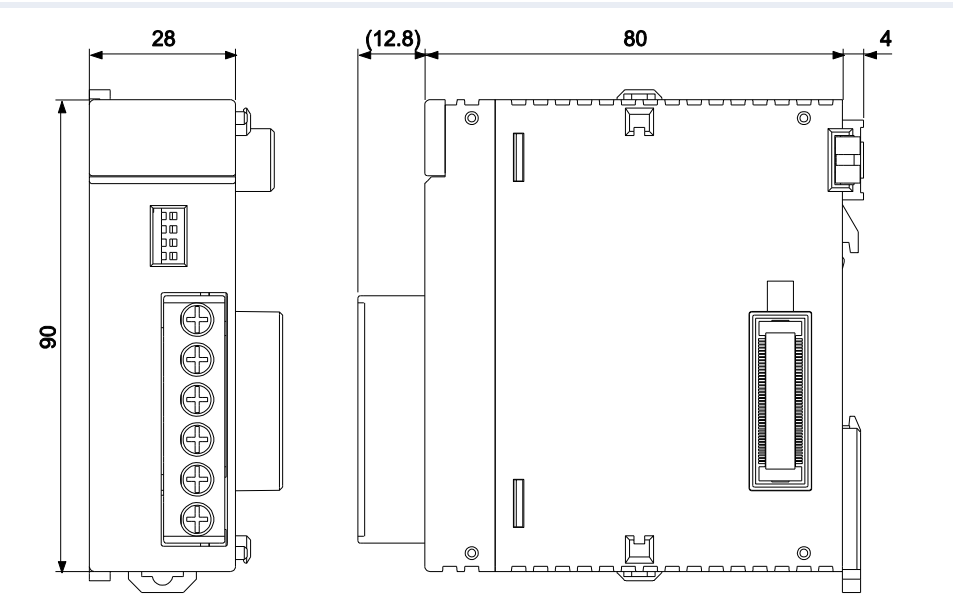

#### 8.2.7 End unit

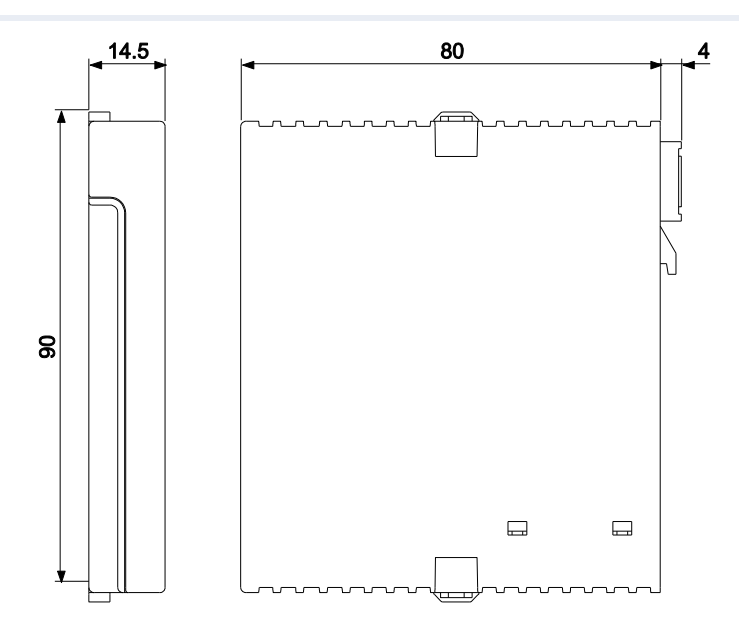

#### 8.2.8 PLC systems

#### Using power supply unit AFP7PSA1

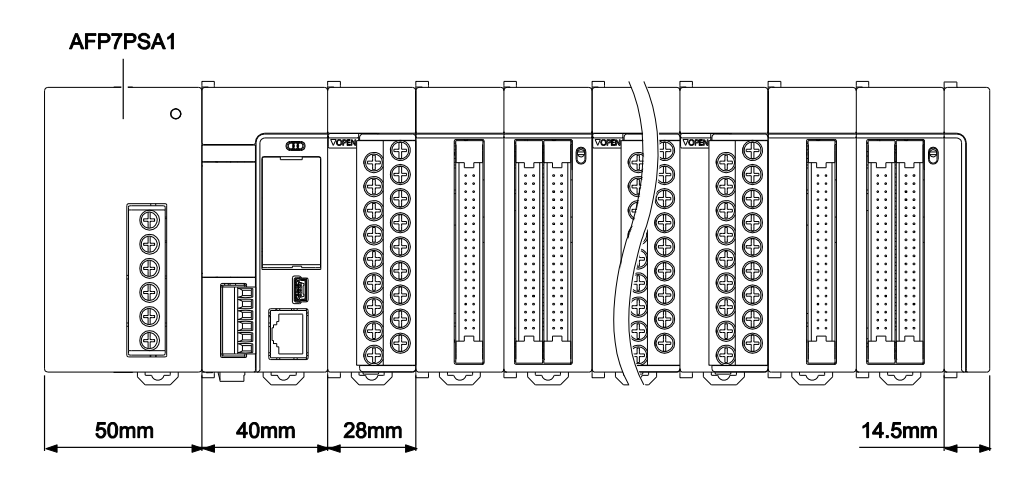

| AFP7PSA1 | CPU  | n devices (I/O units, intelligent units) | End unit |
|----------|------|------------------------------------------|----------|
| 50mm     | 40mm | n × 28mm                                 | 14.5mm   |

Total system width = 104.5mm + (n × 28mm)

#### Using power supply unit AFP7PSA2

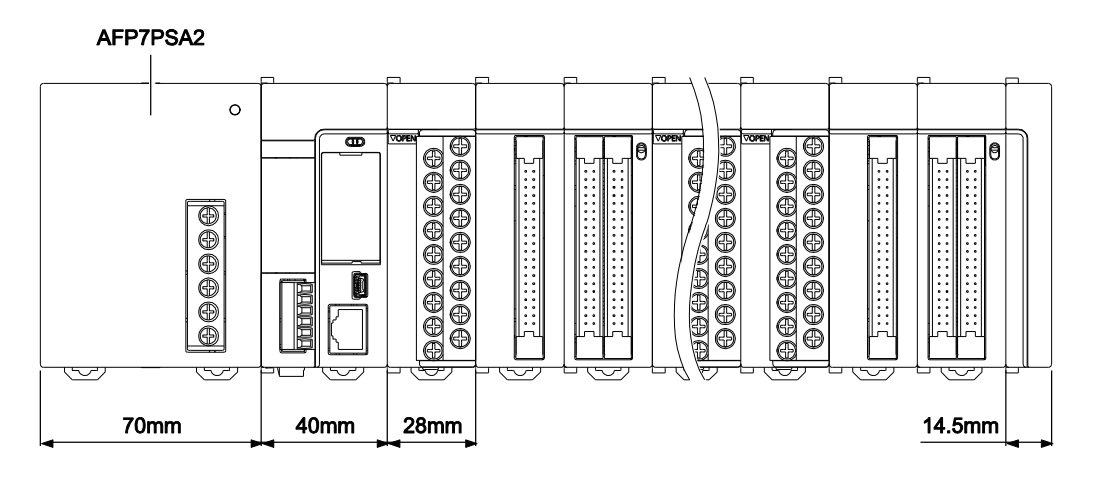

| AFP7PSA2 | CPU  | n devices (I/O units, intelligent units) | End unit |
|----------|------|------------------------------------------|----------|
| 70mm     | 40mm | n × 28mm                                 | 14.5mm   |

Total system width = 124.5mm + (n × 28mm)

#### Without power supply unit

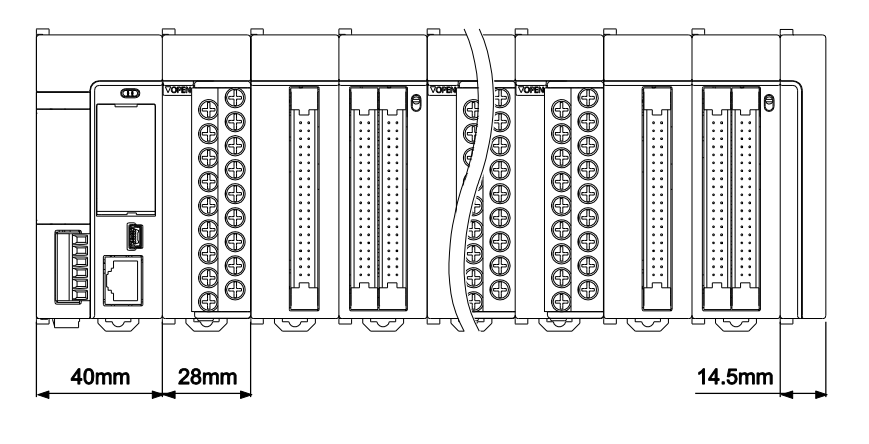

| CPU  | n devices (I/O units, intelligent units) | End unit |
|------|------------------------------------------|----------|
| 40mm | n × 28mm                                 | 14.5mm   |

Total system width = 54.5mm + (n × 28mm)

## 8.3 Error codes

Errors marked in the table as "Auto clears" automatically clear themselves when the power is turned off or when the PLC is changed to RUN mode again after the error has been corrected.

If the operation status is marked as "Selectable", it can be configured in the system registers under "Act on error".

| Error<br>code        | Name of error                     | Operation<br>status of<br>PLC | Description and steps to take                                                                                                    |
|----------------------|-----------------------------------|-------------------------------|----------------------------------------------------------------------------------------------------|
| E1                   | CPU hardware<br>error 1           | Stops                         | Probably a hardware problem. Please contact your dealer.                                                                                                    |
| E2                   | CPU hardware<br>error 2           | Stops                         |                                                                                                    |
| E3                   | I/O bus power<br>supply error     | Stops                         | There may be an error in the I/O bus,<br>e.g. the end unit is not attached. Check<br>the installation of the units.                                                                                                    |
| E4                   | Unit attachment<br>limit exceeded | Stops                         | The number of installed units exceeds the limit. Check the system configura-tion.                                                                                                    |
| E20<br>(see<br>note) | Syntax error                      | Stops<br>Auto clears          | A program with a syntax error has been<br>written.<br>Change to PROG mode and correct the<br>error.                                                                                                    |
| E21<br>(see<br>note) | Duplicated output<br>error        | Stops<br>Auto clears          | Two or more operation results are out-<br>put to the same relay.<br>Change to PROG mode and correct the<br>error.<br>This error is also detected during online<br>editing. No changes will be downloaded<br>and operation will continue.                                   |
| E22                  | Not paired error                  | Stops<br>Auto clears          | For instructions which must be used in a<br>pair such as jump (JP and LBL), one<br>instruction is either missing or in an<br>incorrect position.<br>Change to PROG mode and correct the<br>error.                                                                          |
| E24<br>(see<br>note) | Program area<br>error             | Stops<br>Auto clears          | An instruction was written to the wrong<br>program area (main program area or<br>subprogram area).<br>Change to PROG mode and correct the<br>error.<br>This error is also detected during online<br>editing. No changes will be downloaded<br>and operation will continue. |

| Error<br>code        | Name of error                                                  | Operation<br>status of<br>PLC | Description and steps to take                                                                                                    |
|----------------------|----------------------------------------------------------------|-------------------------------|----------------------------------------------------------------------------------------------------|
| E25<br>(see<br>note) | High-level in-<br>struction type<br>error                      | Stops<br>Auto clears          | In the program, high-level F and P in-<br>structions are triggered by the same<br>operation result. (While the execution<br>condition is TRUE, F instructions are<br>executed in every scan. P instructions<br>are executed only once, at the rising<br>edge of the execution condition.)<br>Correct the program so that the<br>high-level instructions executed in every<br>scan and at the rising edge are triggered<br>separately. |
| E27<br>(see<br>note) | Compile memory<br>full error                                   | Stops<br>Auto clears          | The program stored in the PLC is too<br>large to compile in the program<br>memory.<br>Change to PROG mode and correct the<br>error.                                                                                                    |
| E40                  | Copy failure:<br>cover open                                    | Stops<br>Auto clears          | Copying cannot be executed because the SD card cover is open. Close the cover.                                                                                                    |
| E41                  | Copy failure: no<br>SD card                                    | Stops<br>Auto clears          | Copying cannot be executed because<br>there is no SD memory card. Insert an<br>SD memory card.                                                                                                    |
| E42                  | Copy failure: SD<br>card reading er-<br>ror                    | Stops<br>Auto clears          | Copying cannot be executed because the SD memory card is damaged. Insert a normal SD memory card.                                                                                                    |
| E43                  | Copy failure: no<br>file                                       | Stops<br>Auto clears          | Copying cannot be executed because<br>there is no file in the SD memory card.<br>Check whether a project file has been<br>saved in the card.                                                                                                    |
| E44                  | Copy failure:<br>password incon-<br>sistency                   | Stops<br>Auto clears          | Copying cannot be executed because the<br>password for the project file saved in the<br>SD memory card is not consistent with<br>the password for the execution project<br>saved in the built-in ROM. Check the<br>password settings.                                                                                                    |
| E45                  | Copy failure:<br>invalid project<br>data                       | Stops<br>Auto clears          | Copying cannot be executed because an<br>error has been identified in the project<br>data saved in the SD memory card.<br>Check the project data.                                                                                                    |
| E50                  | SD card opera-<br>tion impossible:<br>cover open               | Stops<br>Auto clears          | SD memory card operation cannot be<br>executed because the card cover is<br>open. Close the cover.                                                                                                    |
| E51                  | SD card opera-<br>tion impossible:<br>no SD card               | Stops<br>Auto clears          | SD memory card operation cannot be<br>executed because there is no SD<br>memory card. Insert an SD memory<br>card.                                                                                                    |
| E52                  | SD card opera-<br>tion impossible:<br>SD card reading<br>error | Stops<br>Auto clears          | SD memory card operation cannot be<br>executed because the SD memory card<br>is damaged. Insert a normal SD memory<br>card.                                                                                                    |
| E53                  | SD card opera-<br>tion impossible:<br>no file                  | Stops<br>Auto clears          | SD memory card operation cannot be<br>executed because there is no file in the<br>SD memory card. Check whether a pro-<br>ject file has been saved in the card.                                                                                                    |

| Error<br>code | Name of error                                                     | Operation<br>status of<br>PLC   | Description and steps to take                                                                                                    |
|---------------|-------------------------------------------------------------------|---------------------------------|----------------------------------------------------------------------------------------------------|
| E54           | SD card opera-<br>tion impossible:<br>password incon-<br>sistency | Stops<br>Auto clears            | SD memory card operation cannot be<br>executed because the password for the<br>project file saved in the SD memory card<br>is not consistent with the password for<br>the execution project saved in the<br>built-in ROM. Check the password set-<br>tings.                                                                                                    |
| E55           | SD card opera-<br>tion impossible:<br>invalid project<br>data     | Stops<br>Auto clears            | SD memory card operation cannot be<br>executed because an error has been<br>identified in the project data saved in<br>the SD memory card. Check the project<br>data.                                                                                                    |
| E60           | Duplicate or ex-<br>cessive collected<br>I/O maps                 | Stops<br>Auto clears            | There is an error with I/O map configu-<br>rations. Please check!                                                                                                    |
| E61           | Duplicate or ex-<br>cessive regis-<br>tered I/O maps              | Stops<br>Auto clears            | There is an error with I/O maps that have been registered in the CPU. Please check!                                                                                                    |
| E62           | Interrupt error 1                                                 | Stops<br>Auto clears            | Probably a hardware problem. Please contact your dealer.                                                                                                    |
| E63           | Interrupt error 2                                                 | Stops<br>Auto clears            | The interrupt program may have disap-<br>peared during online editing. Check the<br>program.                                                                                                    |
| E80           | Unit alarm                                                        | Selectable<br>Default:<br>Stops | An alarm has occurred in an attached<br>unit. Check the status of the unit in the<br>slot number saved in system data regis-<br>ter SD1.                                                                                                    |
| E81           | Unit error                                                        | Selectable<br>Default:<br>Stops | An error has occurred in an attached<br>unit. Check the status of the unit in the<br>slot number saved in system data regis-<br>ter SD2. Verify the configuration set-<br>tings.                                                                                                    |
| E82           | I/O verification<br>error                                         | Selectable<br>Default:<br>Stops | The connection condition of a unit has<br>changed compared to that at the time of<br>power-up. Check the status of the unit in<br>the slot number saved in system data<br>register SD4.                                                                                                    |
| E83           | Unit verification<br>error                                        | Selectable<br>Default:<br>Stops | The number of units differs from that registered in the I/O map. Check the I/O map and the attachment status.                                                                                                    |
| E84           | Unit initialization<br>timeout                                    | Selectable<br>Default:<br>Stops | An error has occurred during unit<br>startup. Check the unit's LED status.                                                                                                    |
| E85           | Unit configuration<br>data incon-<br>sistency                     | Selectable<br>Default:<br>Stops | The unit's configuration data is not con-<br>sistent with the applicable unit. Check<br>the I/O map and the configuration data.                                                                                                    |
| E86           | Operation error                                                   | Selectable<br>Default:<br>Stops | Operation has become impossible after a high-level instruction was executed and a calculation error occurred. The causes of operation errors vary depending on the instruction. Use <b>Monitor</b> $\rightarrow$ <b>Special relays and registers</b> $\rightarrow$ <b>Basic error messages</b> to monitor the system data registers storing the error addresses. |

| Error<br>code   | Name of error                            | Operation<br>status of<br>PLC       | Description and steps to take                                                                                                    |
|-----------------|------------------------------------------|-------------------------------------|----------------------------------------------------------------------------------------------------|
| E100            | Bus current error                        | Selectable<br>Default:<br>Continues | Probably a bus error occurred. Please contact your dealer.                                                                                                   |
| E104            | Service power<br>supply current<br>error | Selectable<br>Default:<br>Continues | An error has been detected in the GT<br>power supply terminal. Check if it is<br>connected correctly.                                                        |
| E105            | CPU temperature<br>error 1               | Selectable<br>Default:<br>Continues | A temperature rise has been detected in<br>the hardware. In general, select "Con-<br>tinue".                                                                 |
| E106            | CPU temperature<br>error 2               | Selectable<br>Default:<br>Continues |                                                                                                    |
| E120            | RTC data error <sup>1)</sup>             | Continues                           | An error has been detected in the clock data of the real-time clock.                                                                                         |
| E121            | Power supply unit<br>lifetime warning    | Continues                           | An alarm occurred indicating the end of<br>the power supply unit's lifetime. Replace<br>the power supply unit.                                               |
| E122            | Battery voltage<br>decline               | Continues                           | Voltage of the optional battery has<br>dropped. Replace the battery. If no bat-<br>tery is used, disable the battery error<br>alarm in the system registers. |
| E123            | Gold capacitor voltage decline           | Continues                           | An alarm occurred indicating a voltage<br>drop of the CPU's built-in gold capacitor.<br>Charge the CPU.                                                      |
| E124            | SNTP time acqui-<br>sition failure       | Continues                           | Acquisition of time data has failed during time synchronization via the Ethernet port.                                                                       |
| E125            | Log settings<br>mismatch                 | Continues                           | An error has been detected in the log settings.                                                                                                    |
| E126            | Log data error                           | Continues                           | An error has been detected in the log data.                                                                                                    |
| E127            | Comment data<br>error                    | Continues                           | An error has been detected in the com-<br>ment data.                                                                                                    |
| E1000-<br>E1999 | Self-diagnostic<br>error set by          | Stops                               | The self-diagnostic error specified by the F148_ERR instruction has occurred. Use                                                                            |
| E2000-<br>E2999 | F148_ERR                                 | Continues                           | <b>Monitor</b> $\rightarrow$ <b>PLC status</b> or $\textcircled{BD}$ to check the error code.                                                                |

<sup>1)</sup> If an RTC data error is detected, the date is set to "April 1, 2012".

Note

In Control FPWIN Pro, these errors are detected by the compiler. Therefore, they are not critical.

# **Record of changes**

| Manual no.     | Date           | Description of changes |
|----------------|----------------|------------------------|
| ACGM0701V1EN   | April 2014     | First edition          |
| ACGM0701V1.1EN | September 2014 | Bug fixes              |
|                |                |                        |
|                |                |                        |
|                |                |                        |
|                |                |                        |
|                |                |                        |
|                |                |                        |

# **Global Network**

|               |        |              |       | 111   |
|---------------|--------|--------------|-------|-------|
| North America | Europe | Asia Pacific | China | Japan |

## **Panasonic Electric Works**

#### Please contact our Global Sales Companies in:

| Europe           |                                           |                                                                                                    |
|------------------|-------------------------------------------|----------------------------------------------------------------------------------------------------|
| Headquarters     | Panasonic Electric Works Europe AG        | Rudolf-Diesel-Ring 2, 83607 Holzkirchen, Tel. +49 (0) 8024 648-0, Fax +49 (0) 8024 648-111, www.panasonic-electric-works.com       |
| Austria          | Panasonic Electric Works Austria GmbH     | Josef Madersperger Str. 2, 2362 Biedermannsdorf, Tel. +43 (0) 2236-26846, Fax +43 (0) 2236-46133                                   |
|                  |                                           | www.panasonic-electric-works.at                                                                                                    |
|                  | Panasonic Industrial Devices Materials    | Ennshafenstraße 30, 4470 Enns, Tel. +43 (0) 7223 883, Fax +43 (0) 7223 88333, www.panasonic-electronic-materials.com               |
|                  | Europe GmbH                               |                                                                                                    |
| Benelux          | Panasonic Electric Works                  | De Rijn 4, (Postbus 211), 5684 PJ Best, (5680 AE Best), Netherlands, Tel. +31 (0) 499 372727, Fax +31 (0) 499 372185,              |
|                  | Sales Western Europe B.V.                 | www.panasonic-electric-works.nl                                                                                                    |
| Czech Republic   | Panasonic Electric Works Europe AG        | Administrative centre PLATINIUM, Veveří 3163/111, 616 00 Brno, Tel. +420 541 217 001, Fax +420 541 217 101,                        |
|                  |                                           | www.panasonic-electric-works.cz                                                                                                    |
| France           | Panasonic Electric Works                  | Succursale française, 10, rue des petits ruisseaux, 91370 Verrières Le Buisson, Tél. +33 (0) 1 6013 5757, Fax +33 (0) 1 6013 5758, |
|                  | Sales Western Europe B.V.                 | www.panasonic-electric-works.fr                                                                                                    |
| Germany          | Panasonic Electric Works Europe AG        | Rudolf-Diesel-Ring 2, 83607 Holzkirchen, Tel. +49 (0) 8024 648-0, Fax +49 (0) 8024 648-111, www.panasonic-electric-works.de        |
| Hungary          | Panasonic Electric Works Europe AG        | Magyarországi Közvetlen Kereskedelmi Képviselet, 1117 Budapest, Neumann János u. 1., Tel. +36 1 999 89 26                          |
|                  |                                           | www.panasonic-electric-works.hu                                                                                                    |
| Ireland          | Panasonic Electric Works UK Ltd.          | lrish Branch Office, Dublin, Tel. +353 (0) 14600969, Fax +353 (0) 14601131, www.panasonic-electric-works.co.uk                     |
| Italy            | Panasonic Electric Works Italia srl       | Via del Commercio 3-5 (Z.I. Ferlina), 37012 Bussolengo (VR), Tel. +39 0456752711, Fax +39 0456700444,                              |
|                  |                                           | www.panasonic-electric-works.it                                                                                                    |
| Nordic Countries | Panasonic Electric Works Europe AG        | Filial Nordic, Knarrarnäsgatan 15, 164 40 Kista, Sweden, Tel. +46 859476680, Fax +46 859476690, www.panasonic-electric-works.se    |
|                  | Panasonic Eco Solutions Nordic AB         | Jungmansgatan 12, 21119 Malmö, Tel. +46 40 697 7000, Fax +46 40 697 7099, www.panasonic-fire-security.com                          |
| Poland           | Panasonic Electric Works Polska sp. z o.o | ul. Wołoska 9A, 02-583 Warszawa, Tel. +48 22 338-11-33, Fax +48 22 338-12-00, www.panasonic-electric-works.pl                      |
| ▶ Spain          | Panasonic Electric Works España S.A.      | Barajas Park, San Severo 20, 28042 Madrid, Tel. +34 913293875, Fax +34 913292976, www.panasonic-electric-works.es                  |
| Switzerland      | Panasonic Electric Works Schweiz AG       | Grundstrasse 8, 6343 Rotkreuz, Tel. +41 (0) 41 7997050, Fax +41 (0) 41 7997055, www.panasonic-electric-works.ch                    |
| United Kingdom   | Panasonic Electric Works UK Ltd.          | Sunrise Parkway, Linford Wood, Milton Keynes, MK14 6 LF, Tel. +44 (0) 1908 231555, Fax +44 (0) 1908 231599,                        |
| -                |                                           | www.nanasonic-electric-works.co.uk                                                                                                 |

#### North & South America

| <b>USA</b>                                | Panasonic Industrial Devices Sales Company<br>of America                                        | 629 Central Avenue, New Providence, N.J. 07974, Tel. 1-908-464-3550, Fax 1-908-464-8513, www.pewa.panasonic.com                                                                                               |
|-------------------------------------------|-------------------------------------------------------------------------------------------------|----------------------------------------------------------------------------------------------------|
| Asia Pacific/Chin                         | a/Japan                                                                                         |                                                                                                    |
| ▶ China                                   | Panasonic Electric Works Sales (China) Co. Ltd.                                                 | Level 2, Tower W3, The Towers Oriental Plaza, No. 2, East Chang An Ave., Dong Cheng District, Beijing 100738, Tel. +86-10-5925-5988,<br>Fax +86-10-5925-5973                                                  |
| Hong Kong                                 | Panasonic Industrial Devices Automation<br>Controls Sales (Hong Kong) Co., Ltd.                 | RM1205-9, 12/F, Tower 2, The Gateway, 25 Canton Road, Tsimshatsui, Kowloon, Hong Kong, Tel. +852-2956-3118, Fax +852-2956-0398                                                                                |
| <ul><li>Japan</li><li>Singapore</li></ul> | Panasonic Corporation<br>Panasonic Industrial Devices<br>Automation Controls Sales Asia Pacific | 1048 Kadoma, Kadoma-shi, Osaka 571-8686, Japan, Tel. +81-6-6908-1050, Fax +81-6-6908-5781, www.panasonic.net<br>300 Beach Road, #16-01 The Concourse, Singapore 199555, Tel. +65-6390-3811, Fax +65-6390-3810 |

# Panasonic